# **HIGAIN LINE UNIT**

# **TECHNICAL PRACTICE**

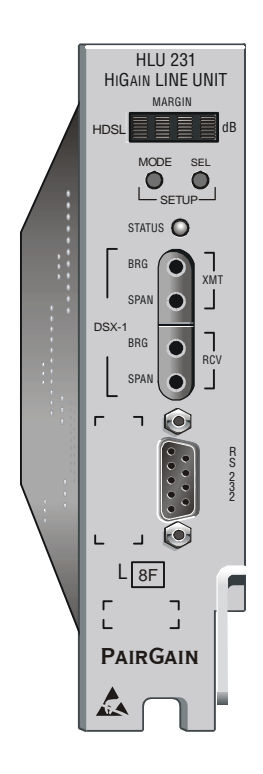

HLU-231 List 8F Part Number: 150-1111-86 CLEI Code: T1L4JWLB

Section 150-231-186-01

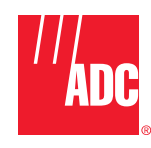

#### **Revision History of this Practice**

| Revision | Release Date      | Revisions Made   |
|----------|-------------------|------------------|
| 01       | September 8, 2000 | Initial release. |

#### ©Copyright 2000 ADC DSL Systems, Inc. All Rights Reserved.

ADC and ADC Telecommunications are registered trademarks of ADC Telecommunications, Inc. HiGain is a registered trademark of PairGain Technologies, Inc. No right, license, or interest to such trademarks is granted hereunder, and you agree that you shall assert no such right, license, or interest with respect to such trademarks. All other product names mentioned in this document are used for identification purposes only and may be trademarks or registered trademarks of their respective companies.

Information contained in this document is company private ADC DSL Systems, Inc., and shall not be modified, used, copied, reproduced or disclosed in whole or in part without the written consent of ADC DSL Systems, Inc.

Information furnished by ADC DSL Systems, Inc. is believed to be accurate and reliable. However, no responsibility is assumed by ADC DSL Systems, Inc. for its use, nor for any infringement of patents or other rights of third parties which may result from its use. No license is granted by implication or otherwise under any patent or patent rights of ADC DSL Systems, Inc. ADC DSL Systems, Inc. reserves the right to change specifications at any time without notice.

## **USING THIS TECHNICAL PRACTICE**

The following conventions are used in this manual:

- Monospace type indicates screen text.
- Keys you press are indicated by small icons such as Y or ENTER.
- Items you select are in **bold**.
- Three types of messages, identified by icons, appear in text.

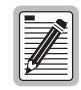

Notes contain information about special circumstances.

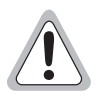

Cautions indicate the possibility of personal injury or equipment damage.

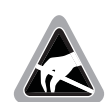

The Electrostatic Discharge (ESD) susceptibility symbol indicates that a device or assembly is susceptible to damage from electrostatic discharge.

For a list of abbreviations used in this document, refer to "Appendix E - Abbreviations" on page 63.

## **INSPECTING THE SHIPMENT**

Upon receipt of the equipment:

- Unpack each container and inspect the contents for signs of damage. If the equipment has been damaged in transit, immediately report the extent of damage to the transportation company and to ADC DSL Systems, Inc. Order replacement equipment, if necessary.
- Check the packing list to ensure complete and accurate shipment of each listed item. If the shipment is short or irregular, contact ADC DSL Systems, Inc. as described in "Returns" on page 61. If you must store the equipment for a prolonged period, store the equipment in its original container.

# TABLE OF CONTENTS

| Overview                                  | 1  |
|-------------------------------------------|----|
| Features                                  | 1  |
| Compatibility                             | 2  |
| Applications                              | 2  |
| HiGain Doubler Applications               | 2  |
| Front Panel                               | 3  |
| Installation                              | 7  |
| Verification                              | 8  |
| Verification without a Downstream Device  | 8  |
| Verification with a Downstream Device     | 8  |
| Provisioning                              | 9  |
| Using the MODE and SEL Buttons            | 9  |
| Setting Options through MODE and SEL      | 9  |
| Resetting to Factory Defaults             |    |
| Displaying System Parameter Settings      |    |
| Disabling an Alarm                        |    |
| Loopback Modes                            |    |
| Using a Maintenance Terminal              | 11 |
| Connecting to a Maintenance Terminal      | 11 |
| Maintenance Terminal Screens              | 11 |
| Using the Maintenance Terminal Main Menu  |    |
| Selecting a Maintenance Terminal Function |    |
| System Spans                              |    |
| Span Status Screens                       | 14 |
| Viewing the Span Status Screen            | 14 |
| Provisioning Tasks                        |    |
| Set Clock Screen                          |    |
| System Settings Screen                    | 19 |
| Loopback Menu Screen                      | 25 |
| View Performance Data Screen              |    |
| View Performance History Screen           |    |
| View Alarm History Screen                 |    |
| View System Inventory Screen              |    |
| View Troubleshooting Screen               |    |

| Testing |                                            | 39 |
|---------|--------------------------------------------|----|
|         | Front-Panel System Alarms                  |    |
|         | Alarm Option for DLC Feed                  |    |
|         | Retiring System Alarms                     |    |
|         | Self Test                                  |    |
|         | Loopback Operation                         |    |
|         | Generic Loopback Commands                  |    |
|         | Special Loopback Commands                  |    |
|         | Manual Loopback Session                    |    |
|         | Setting the Loopback Time-out Option       |    |
|         | Activating Manual Loopback Mode            |    |
|         | Loopback Test Procedures                   |    |
|         | General Troubleshooting Tips               |    |
|         | GNLB Test Procedures                       |    |
|         | A1LB, A2LB, and A5LB Test Procedures       |    |
|         | A3LB and A4LB Test Procedures              |    |
| Append  | ix A - Specifications                      | 51 |
|         | HDSL Insertion Loss Guidelines             |    |
|         | Power Consumption                          |    |
|         | Power Consumption without Doublers         |    |
|         | Power Consumption with Doublers            |    |
|         | Maximum Power Dissipation                  |    |
|         | Maximum Current Drain                      |    |
|         | Loop Attenuation                           |    |
|         | HLU-231 List 8F Card-Edge Connector        |    |
|         | Network Management Control Bus             |    |
|         | Fuse Alarm                                 |    |
|         | System Alarm Relay Output                  |    |
|         | Craft Port                                 |    |
| Append  | ix B - Functional Operation                | 58 |
|         | Timing                                     |    |
|         | Ground Fault Detect                        |    |
| Append  | ix C - Compatibility                       | 59 |
|         | DS1 Repeater Shelves and Related Equipment |    |
|         | HiGain Doubler Circuit Deployment          |    |

| Appendix D - Product Support | 61                |
|------------------------------|-------------------|
| Technical Support            |                   |
| Returns                      | 61                |
| Appendix E - Abbreviations   | 63                |
| Certification and Warranty   | Inside Back Cover |

# LIST OF FIGURES

| 1. HLU-231 List 8F Front Panel                                        | 3  |
|-----------------------------------------------------------------------|----|
| 2. Installing the HLU-231 List 8F into a Shelf                        | 7  |
| 3. Maintenance Terminal Main Menu                                     | 12 |
| 4. System Spans                                                       | 13 |
| 5. Span Status Screen: No Doubler                                     | 14 |
| 6. Span Status Screen: Four Doublers (Span 5)                         | 15 |
| 7. Set Clock Screen                                                   | 18 |
| 8. System Settings Screen                                             | 19 |
| 9. Loopback Menu: No Doubler                                          | 26 |
| 10. Loopback Menu: Four Doublers                                      | 26 |
| 11. NLOC Loopback Mode Reported in the Maintenance Terminal Main Menu | 27 |
| 12. Performance Data Screen: No Doubler                               | 29 |
| 13. Performance Data Screen: Four Doublers (Span 5)                   | 29 |
| 14. 31-Day Performance History Screen: No Doubler                     | 30 |
| 15. 31-Day Performance History Screen: Four Doublers (Span 5)         | 31 |
| 16. Alarm History Screen: No Doubler                                  | 33 |
| 17. Alarm History Screen: Four Doublers (Span 5)                      | 33 |
| 18. System Inventory Screen: No Doubler                               | 35 |
| 19. System Inventory Screen: Four Doublers                            | 35 |
| 20. Troubleshooting Screen for a Doubler Application                  | 36 |
| 21. Troubleshooting Screen Describing Circuit Problem                 | 36 |
| 22. Troubleshooting with Help                                         | 37 |
| 23. Troubleshooting with Margin Values                                | 38 |
| 24. Troubleshooting with Insertion Loss Values                        | 38 |
| 25. Loopback Summary                                                  | 41 |
| 26. Loopback Modes                                                    | 46 |
| 27. HLU-231 List 8F Card-Edge Connector                               | 56 |
| 28. RS-232 Craft Port Pinouts                                         | 57 |
| 29. HLU-231 List 8F Block Diagram                                     | 58 |

# LIST OF TABLES

| 1. Front-Panel Description                                                          | 4  |
|-------------------------------------------------------------------------------------|----|
| 2. Front-Panel Display Messages                                                     | 5  |
| 3. Navigational Keys on the Maintenance Terminal                                    | 11 |
| 4. Maintenance Terminal Screens                                                     | 12 |
| 5. Span Status Fields and Descriptions                                              | 16 |
| 6. HDSL System Alarms                                                               | 17 |
| 7. Loopback Messages                                                                | 17 |
| 8. HLU-231 List 8F System Settings                                                  |    |
| 9. Loopback Field Messages and Descriptions                                         | 25 |
| 10. Errored and Unavailable Seconds Definitions                                     |    |
| 11. Alarm History Fields and Descriptions                                           |    |
| 12. HDSL System Alarms                                                              |    |
| 13. Summary of HiGain Loopback Codes and Activation Methods                         | 42 |
| 14. Addressable Repeater Loopback Commands (A1LB, A2LB, A5LB)                       | 47 |
| 15. Addressable Repeater Loopback Commands (A3LB and A4LB)                          | 50 |
| 16. HDSL Loss Over Cables                                                           |    |
| 17. HLU-231 Power Parameters—No Doubler                                             |    |
| 18. HLU-231 Power Parameters—Single Doubler (HDU-451 List 1 or List 2)              | 53 |
| 19. HLU-231 Power Parameters-Single Doubler (HDU-439 or HDU-437 List 1 and List 1B) | 53 |
| 20. HLU-231 Power Parameters—Single Doubler (HDU-409 List 2)                        | 53 |
| 21. HLU-231 Power Parameters—Two Doublers (HDU-451 List 3, 4, 3B or 4B)             | 54 |
| 22. HLU-231 Power Parameters—Two Doublers (HDU-439 or HDU-437 Lists 1 and 1B)       | 54 |
| 23. HLU-231 Power Parameters—Two Doublers (HDU-409 List 2)                          | 54 |
| 24. HLU-231 Power Parameters—Three and Four Doublers (HDU-409 List 2)               | 54 |
| 25. HDSL2 Cable Attenuation Chart                                                   | 55 |
| 26. HiGain Doubler Deployment Matrix                                                | 60 |

# **OVERVIEW**

The HiGain<sup>®</sup> Line Unit HLU-231 List 8F is the Central Office (CO) side of a repeaterless T1 transmission system. When used in conjunction with a HiGain Remote Unit (HRU), the system provides 1.544 Mbps transmission on two unconditioned copper pairs over the full Carrier Service Area (CSA) range. The CSA includes loops up to 12,000 feet of 24 AWG wire or 9,000 feet of 26 AWG wire, including bridged taps. This line unit can be used with HiGain Doubler Units (HDUs) to extend reach.

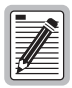

In contrast to the List 8, the List 8F has default option settings of UNFR and B8ZS for its framing and line code options, respectively. The List 8F is also compatible with the ground-referencing sealing current circuit in Pulsecom's HDSL2 and 64 Subscriber Loop Carrier (SLC) Series 5 plugs provided the loops are reversed.

# FEATURES

The HLU-231 List 8F line unit is the Central Office side of a T1 transmission system.

- HLU transmission features
  - Five-span range with four doublers (60 kft, 24 AWG)
  - Four line-powered spans (three doublers and one remote)
  - Lightning and power cross-protection on HDSL interfaces
  - Full duplex 2B1Q HDSL transmission on two pairs at 784 kbps
  - Ultra-low wander (Stratum 1 compliant)
  - Grounded loop detection on High-bit-rate Digital Subscriber Line (HDSL)
- Front-panel provisioning features
  - Four-character status display
  - DS1 splitting and bridging access
  - Status Light Emitting Diode (LED)
  - RS-232 craft port for connection to a maintenance terminal
- HiGain HDSL maintenance screens for inventory, provisioning, and troubleshooting
  - HRU loopback screen
  - Payload (PL) or HiGain (HG) loopback source identification
  - Margin Alarm Threshold (MAL)
- Configuration options
  - Selectable DS1 pre-equalizer
  - Bipolar Violation Transparency (BPVT)
  - Bit Error Rate (BER) alarm
  - Loss of Signal/Alarm Indication Signal (LOS/AIS) payload alarm
  - Remote Loss of Signal (RLOS) disable alarm
  - Selectable loopback activation codes
- Compatible with Small Cross-Section Shelf (SXSS) and equivalent

- Reduced power consumption
- Low line-power option (-140 Vdc) for circuits with a single doubler
- Selectable Power Feed (PWRF) modes: Auto, High, and Low
- Network Management and Administration (NMA) interface

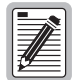

DS1 is used throughout this document to refer to either the remote unit's DS1 interface or the line unit's DSX-1 interface.

## COMPATIBILITY

The HLU-231 List 8F is designed to mount in 220 mechanics shelves. For a list of compatible shelves, see "Appendix C - Compatibility" on page 59.

All generations of HiGain HLU and HRU modules are compatible with each other. To take advantage of the enhanced features of newer HiGain doublers, refer to "HiGain Doubler Circuit Deployment" on page 59.

## **APPLICATIONS**

HiGain systems provide a cost-effective, easy-to-deploy method for delivering T1 High Capacity Digital Service (HCDS) over metallic pairs.

- The service is deployed over two unconditioned, non-loaded copper pairs, yet it demonstrates a quality that is competitive with fiber optics.
- Conventional, in-line DS1 repeaters are not required.
- Cable pair conditioning, pair separation, and bridged tap removal are not required.

In general, HiGain systems:

- Operate with any number of other DS1, POTS, Digital Data Service (DDS) or other HiGain systems sharing the same cable binder group.
- Can be used with customers requiring DS1 service on a temporary or permanent basis.
- Provide a means of quickly deploying service in advance of fiber-optic transmission systems.

With a HiGain system, service can be provided within hours. Fiber-optic systems can be installed incrementally and cut over from the installed HiGain system when convenient to do so.

## **HiGain Doubler Applications**

For applications without doublers, the HLU-231 is directly connected to the HRU by the two HDSL cable pairs. The HLU-231 List 8F is compatible with all HiGain HRUs.

For doubler applications, one to four doublers may be used in the HDSL loops between the HLU and HRU.

- If the HRU is line-powered, the HLU-231 List 8F can power three doublers and the remote unit (HRU-402) for a total of four spans.
- If the HRU is locally powered, the HLU can power up to four doublers for a total of five spans.

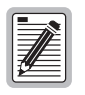

These extended ranges are only available when using the HDU-404, HDU-407, or HDU-409 micro-doublers with the HRU-402. Older doublers (HDU-451, HDU-439, and HDU-437) cannot be used in circuits with more than two doublers in any line or local power system. For compatibility guidelines on mixing newer doublers with older HRU and HLU models, refer to "HiGain Doubler Circuit Deployment" on page 59.

For additional information about associated HiGain equipment, refer to the respective HiGain technical practice (see "Appendix D - Product Support" on page 61).

# **FRONT PANEL**

The HLU-231 List 8F front panel is shown in Figure 1. The front-panel components are described in Table 1 on page 4. For pinout diagrams of the HLU card-edge connector and the craft port, refer to "Appendix A - Specifications" on page 51.

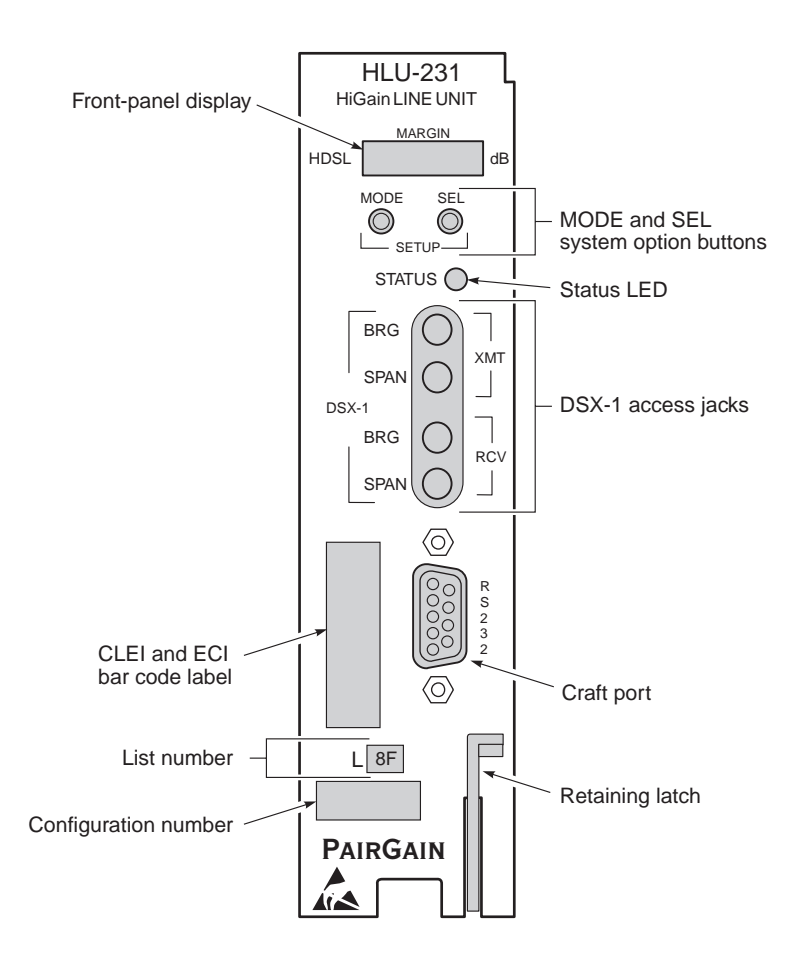

Figure 1. HLU-231 List 8F Front Panel

| Front-Panel Feature                | Function                                                                                                    |
|------------------------------------|----------------------------------------------------------------------------------------------------|
| Front-panel display                | Displays four-character status, provisioning, and alarm system messages.The front-panel display illuminates when power is initially applied. To conserve power the display only remains on for 4 minutes. Using the MODE or SEL buttons reactivates the display and restarts the 4-minute timer. Refer to Table 2 on page 5 for a listing of the four-character messages. |
| MODE and SEL system option buttons | Permits the user options to be monitored and modified without the need of a maintenance terminal.<br>Used to initiate all HiGain loopbacks and to display DSX-1 line parameters and line unit identity.                                                                                                    |
| Status LED                         | The status LED can report the following conditions:                                                                                                    |
| Green                              | Normal operation.                                                                                                    |
| Flashing green                     | HDSL acquisition.                                                                                                    |
| Red                                | Fuse Alarm.                                                                                                    |
| Flashing red                       | System alarm.                                                                                                    |
| Yellow                             | Self Test is in process or an HLU-231 List 8F Customer Remote Loopback (CREM) or a Network Local Loopback (NLOC) is in effect.                                                                                                    |
| Flashing yellow                    | HLU-231 List 8F is armed (ARM) to respond to Intelligent Repeater Loop (ILR) codes.                                                                                                    |
| DSX-1 access jacks                 |                                                                                                    |
| BRG                                | Provides non-intrusive bridging jack access to (XMT) and from (RCV) the HDSL span at the DSX-1 interface. Allows the two DS1 payloads to be monitored.                                                                                                    |
| SPAN                               | Provides splitting jack access to (XMT) and from (RCV), the HDSL span at the DSX-1 interface.<br>Breaks the XMT and RCV paths to permit test signal insertion and retrieval.                                                                                                    |
| Craft port (RS-232)                | Provides bidirectional communication between the unit and an external terminal to allow configuration and performance monitoring through the Maintenance Terminal screens.                                                                                                    |
| CLEI and ECI bar code label        | Provides the human-readable Common Language Equipment Identifier (CLEI) code number and the Equipment Catalog Item (ECI) bar code number.                                                                                                    |
| List number                        | Identifies the list number of the HLU-231.                                                                                                    |
| Retaining latch                    | Retains the card in the shelf when pulled up and extracts the card from the shelf when pulled down.                                                                                                    |
| Configuration number               | Identifies the version of the product.<br>The configuration number is found on a small label attached to the front panel. It is the last two<br>numbers (following the x) of a 13-character part number. For example: 150-1234-01-x <b>01</b> .                                                                                                    |

Table 2 lists the front-panel display messages. The four-character display reports the code for a pertinent alarm, loopback, or diagnostic message and, in some cases, is followed by a second four-character message that modifies the first message with a value or current configuration setting.

| Message                      | Full Name                             | Description                                                                                                    |  |
|------------------------------|---------------------------------------|----------------------------------------------------------------------------------------------------|--|
| SYSTEM ALARM M               | IFSSAGES                              |                                                                                                    |  |
|                              |                                       |                                                                                                    |  |
| ACU                          | Alarm Cutoff                          | A system alarm has occurred, and has been retired to an ACO condition by pressing the SEL button on the HLU front panel.                                                        |  |
| ALRM                         | Alarm Condition                       | A system alarm condition is in effect.                                                                                                    |  |
| BER                          | Bit Error Rate                        | A system BER alarm is in effect.                                                                                                    |  |
| LLOS                         | Local Loss of Signal                  | Indicates that no signal is detected at the DSX-1 input to the HLU.<br>Causes a system alarm.                                                                                   |  |
| LOSW                         | Loss of Sync Word                     | Indicates that one of the HDSL loops has lost sync. Causes a system alarm.                                                                                                    |  |
| MAL1 or MAL2                 | Margin Alarm Loop 1 or Loop 2         | The margin on HDSL Loop 1 or Loop 2 has dropped below the threshold (1 to 15 dB) as set by the operator.                                                                        |  |
| RLOS                         | Remote Loss of Signal                 | Indicates that no signal is detected at the DS1 input to the HRU.<br>Causes a system alarm.                                                                                     |  |
| LOOPBACK MESSAGES            |                                       |                                                                                                    |  |
| CDU <i>n</i> ?               | Customer Doubler <i>n</i> Loopback    | DS1 signal from customer is looped back to the customer at CDU <i>n</i> , where <i>n</i> is the number of the doubler.                                                          |  |
| CLOC                         | Customer Local Loopback               | DS1 signal from customer is looped back to the customer at the HRU.                                                                                                    |  |
| CREM                         | Customer Remote Loopback              | DS1 signal from customer is looped back to the customer at the HLU.                                                                                                    |  |
| NDU <i>n</i> ?               | Network Doubler <i>n</i> Loopback     | DSX-1 signal is looped back to the network at the NDU <i>n</i> , where <i>n</i> is the number of the doubler.                                                                   |  |
| NLOC                         | Network Local Loopback                | DSX-1 signal is looped back to the network at the HLU.                                                                                                    |  |
| NREM                         | Network Remote Loopback               | DSX-1 signal is looped back to DSX-1 at the HRU.                                                                                                    |  |
| SMJK                         | Remote SmartJack Loopback             | DSX-1 signal is looped back to the network at the HRU SmartJack module.                                                                                                    |  |
| DIAGNOSTIC MESS              | SAGES                                 |                                                                                                    |  |
| 1= <i>xx</i> or 2= <i>yy</i> | HDSL Loop Margins                     | Indicates the power of the received HDSL signal on each loop relative to noise. Any value of 06 dB or greater is adequate for reliable system operation.                        |  |
| ACQ1 or ACQ2                 | Acquisition 1 or 2                    | The multiplexers of the HLU and the HRU or first doubler are trying to establish synchronization over Loop 1 or Loop 2 of Span 1.                                               |  |
| AnL1 or AnL2                 | Acquisition <i>n</i> Loop 1 or Loop 2 | The multiplexers of the two devices on Span ( <i>n</i> ) are trying to establish synchronization with each other on Loop 1 or Loop 2, where <i>n</i> is the number of the span. |  |
| ARM                          | HiGain System Armed                   | Armed to respond to Intelligent Line Repeater (ILR) loop codes.                                                                                                    |  |
| BAD RT?                      | No response from HRU                  | The HLU does not receive any response from the HRU. Therefore,<br>the integrity of the HRU or the two HDSL loops (they may be open)<br>is questionable.                         |  |
| DS0                          | DS0 Blocked Channels                  | Indicates status of DS0 blocked channels. NONE indicates no channels are blocked. BLK indicates some channels are blocked.                                                      |  |
|                              |                                       | Continued                                                                                                    |  |

| Message                        | Full Name                                | Description                                                                                                    |
|--------------------------------|------------------------------------------|----------------------------------------------------------------------------------------------------|
| FERR                           | Framing Bit Error                        | Framing bit error occurred at HLU DSX-1 input.                                                                                                    |
| H1ES or H2ES                   | HDSL CRC Error Channel 1 or<br>Channel 2 | HDSL Loop 1 or Loop 2 Cyclical Redundancy Check (CRC) error.                                                                                                    |
| <i>n</i> HDU                   | Number of Doublers                       | Indicates the number ( <i>n</i> ) of doublers in the circuit.                                                                                                    |
| INSL, then <i>xx</i> DB        | Maximum Insertion Loss                   | The maximum Insertion Loss (INSL) message appears followed by <i>xx</i> DB, where <i>xx</i> is the maximum insertion loss in dB of all spans and loops.                                               |
| LBPV                           | Local Bipolar Violation                  | A bipolar violation has been received at the DSX-1 input to the HLU-231.                                                                                                    |
| MNGD                           | Managed                                  | The HLU is under control of the HMU-319 network management unit. In this state, the front-panel craft port and pushbuttons are disabled.                                                              |
| PWRF GND                       | Power Feed Ground                        | One of the HDSL loops has been grounded.                                                                                                    |
| PWRF ON                        | Power Feed On                            | Indicates that the HDSL loops are not grounded or shorted.                                                                                                    |
| PWRF OFF                       | Power Feed Off                           | HDSL span power has been turned off by setting the PWFD option to DIS, or HDSL span power has been turned off by use of the A1LB, A2LB, A5LB Intelligent Office Repeater (IOR) power down code.       |
| PWRF SHRT                      | Power Feed Short                         | Indicates a short between the two HDSL pairs. This same message can occur with an HRU that is drawing the correct amount of power over good cable pairs but cannot communicate with the HLU.          |
| SELF TEST                      | Self Test                                | The HLU is in a self-test mode. This occurs every power On/Off cycle.                                                                                                    |
| SIG1 or SIG2                   | Signal 1 or Signal 2                     | The transceivers of the HLU and HRU, or first doubler, are trying to establish contact with each other on Loop 1 or Loop 2 of Span 1.                                                                 |
| S <i>n</i> L1 or S <i>n</i> L2 | Signal <i>n</i> Loop 1 or Loop 2         | The transceivers of the two devices on Span ( <i>n</i> ) are trying to establish contact with each other on Loop 1 or Loop 2, where <i>n</i> is the number of the span.                               |
| TLOS                           | Transmit Loss of Signal                  | DSX-1 signal is looped back to the DSX-1 interface at the HRU. HRU<br>is in a logic loopback state caused by a loss of its DS1 input from<br>the CI, if enabled at the HRU by its TLOS switch option. |

 Table 2.
 Front-Panel Display Messages <sup>(a)</sup> (Cont.)

#### SYSTEM INFORMATION MESSAGES

| CODE xxxx      | Line Code: AMI or B8ZS     | The line code that HLU-231 List 8F is receiving at its DSX-1<br>interface, if the DS1 option is set to Auto. Otherwise, it mimics either<br>of the other two DS1 line code settings, Alternate Mark Inversion<br>(AMI) or Bipolar with 8-Zero Substitution (B8ZS). Displayed during<br>System Settings review mode. |
|----------------|----------------------------|----------------------------------------------------------------------------------------------------|
| FRM xxxx       | Frame: SF, ESF, UNFR, NONE | Defines the type of frame pattern being received from the DSX-1:<br>SuperFrame (SF), Extended SuperFrame (ESF), Unframed (UNFR),<br>or NONE. Displayed during System Settings review mode.                                                                                                    |
| LIST xxxx      | HLU-231 List Number        | The list number ( <i>xxxx</i> ) appears during the System Settings review mode. Press the MODE button for 3 seconds to display the list number.                                                                                                    |
| MARG <i>xx</i> | Margin                     | The current margin threshold setting, measured in dB, set by the user.                                                                                                    |
| VER xxxx       | HLU-231 Version Number     | The software version number ( <i>xxxx</i> ) appears during the System Settings review mode. Press the MODE button for 3 seconds to display the software version.                                                                                                    |

(a) System information messages are displayed in scroll mode. To scroll through the messages, press the MODE button for 3 or more seconds.

6

# INSTALLATION

| 1 |    |
|---|----|
| I |    |
| I |    |
|   |    |
| I | 19 |
|   |    |

Upon receipt of the equipment, inspect the contents for signs of damage. If the equipment has been damaged in transit, immediately report the extent of damage to the transportation company and to ADC DSL Systems, Inc.

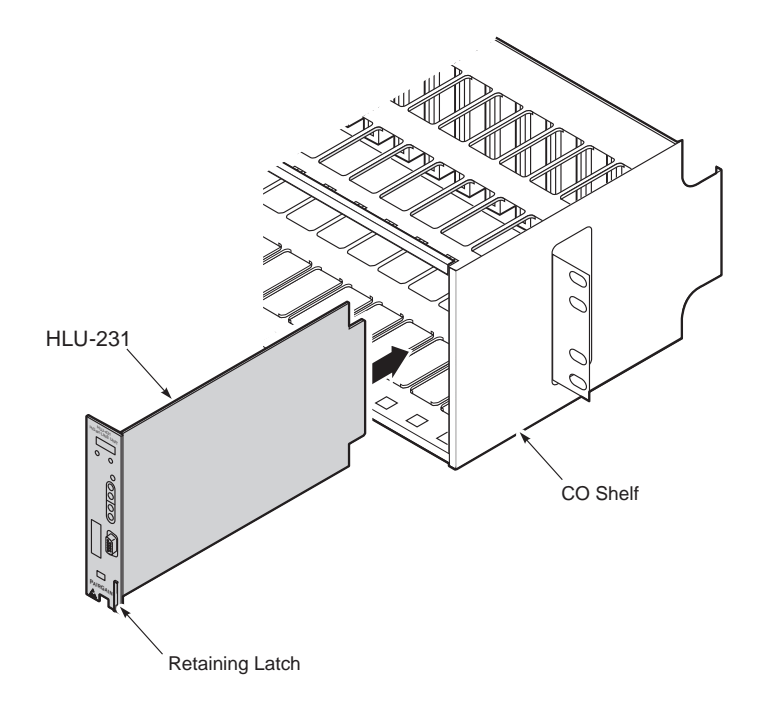

Figure 2. Installing the HLU-231 List 8F into a Shelf

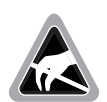

When installing an HLU in a chassis, be sure to wear an antistatic wrist strap. Avoid touching components on the circuit board.

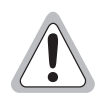

To comply with the intrabuilding wiring requirements of GR-1089 CORE, Section 4.5.9, the shields of the ABAM-type cables that connect the HLU-231 List 8F DSX-1 output ports to the cross-connect panel must be grounded at both ends.

- 1 Align the HLU-231 with the enclosure slot guides and slide the unit in. Push the unit back until it touches the backplane card-edge connector and the retaining latch on the front panel opens.
- 2 Place your thumbs on the front panel and push the HLU-231 into the card-edge connector until the retaining latch closes. This indicates that the card is properly seated.

## VERIFICATION

Once the HLU-231 is installed, verify that it is operating properly. To do this, monitor the following:

- Status LED
- Status messages reported by the front-panel display (see Table 2 on page 5)

### Verification without a Downstream Device

If there is no downstream device installed:

- 1 Verify that the HLU powers up. (The front-panel display illuminates and reports four-character status messages. See Table 2 on page 5 for a list of messages.)
- 2 Verify that the HLU attempts to communicate with downstream devices (status LED flashes red). Even if a downstream device is not present, the following events should occur:
  - **a** The front-panel display reports four-character status messages.
  - **b** The HLU again attempts communication until a downstream device is detected.

### Verification with a Downstream Device

If a downstream device has been installed:

- 1 Verify that the HLU powers up. (The front-panel display illuminates and reports status messages.)
- 2 Verify that the HLU attempts to communicate with downstream devices (status LED flashes green). One of the following occurs:
  - If downstream devices are successfully identified and the HDSL loops synchronize, the HLU status LED lights a steady green. The HLU reports normal margin messages on the front-panel display.
  - If downstream devices are not successfully identified, the HLU reports four-character status messages and enters self-test mode. The HLU successively:
    - a enters self-test mode
    - **b** completes self-test mode
    - c attempts communication again
    - d reports four-character status messages.

The HLU repeats this cycle until a downstream device is detected.

- 3 If there is more than one span, verify that each subsequent span synchronizes normally by monitoring the front-panel display messages.
- 4 If a remote unit is installed, verify that the last span synchronizes normally. The HLU status LED should light a steady green, and the front-panel should report normal margin messages.
- 5 Verify that a valid DS1 signal has been applied to the HLU and the HRU.
  - If no DS1 signal is being applied to either the HLU or the HRU inputs, then the appropriate DS1 alarms (LLOS or RLOS) display on the front-panel and the status LED flashes red.
  - If a valid DS1 signal is being supplied to the HLU and HRU, then DS1 alarm indications should be absent and the status LED should be a steady green.

# PROVISIONING

This is a reference section for HLU provisioning. There are two methods for provisioning the HLU-231 List 8F:

- Use the MODE and SEL buttons on the front panel of the HLU to:
  - Set system options
  - Reset the HLU to its factory default settings for system options
  - Display system option settings (scroll mode)
- Use a maintenance terminal (ASCII terminal or a PC running terminal emulation software) connected to the HLU craft port to access the Maintenance Terminal Main Menu (Figure 3 on page 12). This gives you full access to all HLU status, history, inventory, and provisioning screens.

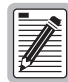

No dip switches or jumpers are required to provision the HLU-231 as it contains a non-volatile RAM (NVRAM) which stores the system option settings. System option settings are retained if shelf power is lost or the HLU-231 is unplugged.

# USING THE MODE AND SEL BUTTONS

## Setting Options through MODE and SEL

To provision the HLU-231 List 8F through the MODE and SEL buttons on the front panel:

- **1** Press the MODE button for 1 second and then release it. The front-panel display alternately shows the first system parameter and its current setting.
- 2 Press the SEL button to step the display through all possible settings (one at a time) of the selected parameter.
- **3** After the desired setting has been selected, press the MODE button. This updates the current displayed parameter to the selected setting, and then advances to the next configurable parameter. After the last parameter has been selected, a CONF NO message appears on the front-panel display.
- 4 Do one of the following:
  - To cancel the session without saving the requested parameter changes, press the MODE button or do nothing. (After 30 seconds, the display returns to its normal mode without saving the new changes.)
  - To accept the requested parameter changes, press the SEL button. (A CONF YES message displays, and the display returns to its normal mode after saving the new changes.)

### **Resetting to Factory Defaults**

All user options (Table 8 on page 20) can be set to the factory default values using the MODE and SEL buttons. To set the user options to their default values:

**1** Press the SEL button for 6 seconds until the following message appears:

DFLT NO

2 Press the SEL button while the DFLT NO message is displayed.

The message changes to DFLT YES indicating the factory default values are now in effect and the display returns to the normal mode.

To terminate the DFLT mode without setting the factory default values, do one of the following:

- Press the MODE button to return to the normal display mode
- Wait 30 seconds for the unit to return to the normal display mode.

### **Displaying System Parameter Settings**

To scroll through the current settings of all system parameters, press the MODE button for 3 or more seconds. The HLU-231 List 8F displays the following parameters:

- Software version number
- List number
- Type of frame pattern being received from the DSX-1
- Line code of the signal being received from the DSX-1 (see note below)
- HDSL power level setting
- All user-configured parameter settings

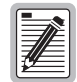

The line code parameter is the actual DSX-1 line code being received by the HLU if the DSX-1 code pattern is set to AUTO. Otherwise, the line code parameter mimics either of the other two line code settings, Alternate Mark Inversion (AMI) or Bipolar with 8-Zero Substitution (B8ZS).

#### **Disabling an Alarm**

If the system is in a Minor alarm state, the alarm relay can be disengaged by pressing the SEL button. This executes an Alarm Cutoff (ACO) and returns the HLU to its non-alarm state. For more information about alarms, see "Front-Panel System Alarms" on page 39.

#### Loopback Modes

See "Loopback Operation" on page 41 for instructions on using the MODE and SEL buttons to activate loopbacks.

# USING A MAINTENANCE TERMINAL

## **Connecting to a Maintenance Terminal**

The craft port on the front panel allows you to connect the HLU-231 to a maintenance terminal (ASCII terminal or PC running a terminal emulation program). Once connected to a maintenance terminal, you can access the maintenance, provisioning, and performance screens.

To connect to a maintenance terminal:

- 1 Connect a standard 9-pin terminal cable to the RS-232 craft port (Figure 1 on page 3) on the HLU-231 front panel.
- 2 Connect the other end of the cable to the serial port on the maintenance terminal.
- 3 Start a terminal emulation program such as Procomm (emulating a VT100 terminal).
- 4 Configure the maintenance terminal to the following communication settings:
  - 1200 to 9600 baud (9600 baud is recommended)
  - No parity
  - 8 data bits
  - 1 stop bit
  - Hardware flow control to OFF
- **5** Press the **SPACEBAR** several times to initiate the autobaud connection and to initialize the Maintenance Terminal screens.

#### **Maintenance Terminal Screens**

The following sections describe how to use the Maintenance Terminal screens to view, provision, and diagnose an HLU-231 List 8F system. Table 3 summarizes the navigational keys used to navigate the Maintenance Terminal screens.

| Key              | Function                                                                                                    |
|------------------|----------------------------------------------------------------------------------------------------|
| Α                | Automatically updates the screen data                                                                                    |
| U                | Updates screen data                                                                                                    |
| C                | Clears screen data                                                                                                    |
| S                | Selects the next Span Status screen (for doubler applications)                                                           |
| 1, 2, 3, 4, or 5 | Selects a specific Span Status screen (for doubler applications)                                                         |
| Ρ                | Selects the previous page of screen data                                                                                 |
| Ν                | Selects the next page of screen data                                                                                     |
| E                | Exits the current screen                                                                                                 |
| L                | Selects the Loopback Menu from the Troubleshooting screen                                                                |
| В                | Returns to the main Troubleshooting screen from the Troubleshooting (H)elp, (M)argin Values, or (I)nsertion Loss screens |
| H                | Selects the Troubleshooting with Help screen which provides an explanation of the circuit problem.                       |
| D                | Updates the defaults.                                                                                                    |

 Table 3.
 Navigational Keys on the Maintenance Terminal

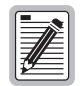

Most VT100 emulation programs support a print screen option. For Windows-based programs, such as Procomm or HyperTerminal, do the following:

- 1 Highlight the screen that you wish to print.
- 2 Click File, then Print.
- 3 In the Print dialog box, choose Selection as the Print Range.
- 4 Click OK to print.

For printing procedures for other programs, contact the appropriate vendor.

### Using the Maintenance Terminal Main Menu

Figure 3 shows the Maintenance Terminal Main Menu from which you can access system administration screens. The function of each screen selection is listed in Table 4. To access a screen, press the letter shown next to the menu item.

| H | HI-GAIN HLU-231 | MAINTENANCE TERMINAL MAIN MENU<br>CIRCUIT ID#:                                                                                                    | (ver V7.5L-8F) |
|---|-----------------|----------------------------------------------------------------------------------------------------|----------------|
|   |                 | A. VIEW SPAN STATUS<br>B. SET CLOCK<br>C. SYSTEM SETTINGS<br>D. LOOPBACK MODE: NONE<br>E. VIEW PERFORMANCE DATA<br>F. VIEW PERFORMANCE HISTORY<br>G. VIEW ALARM HISTORY<br>H. VIEW ALARM HISTORY<br>I. VIEW TROUBLESHOOTING |                |

Figure 3. Maintenance Terminal Main Menu

| Press<br>Key | To View Screen      | Screen Description                                                                                                    | See page: |
|--------------|---------------------|----------------------------------------------------------------------------------------------------|-----------|
| Α            | View Span Status    | Provides access to subscreens that allow you to monitor the HDSL and DS1 line status between the HLU and the HRU.     | 14        |
| В            | Set Clock           | Allows you to set both the time and the date parameters at the HLU and to update the same settings at the HRU.        | 18        |
| C            | System Settings     | Allows you to set all user options.                                                                                   | 19        |
| D            | Loopback Mode: NONE | Provides access to a subscreen that allows you to enable and disable loopbacks at both the network and customer side. | 25        |
|              |                     |                                                                                                    |           |

Table 4. Maintenance Terminal Screens

Continued

| Press<br>Key | To View Screen           | Screen Description                                                                                                    | See page: |
|--------------|--------------------------|----------------------------------------------------------------------------------------------------|-----------|
| E            | View Performance Data    | Provides access to subscreens that allow you to view the Errored Seconds (ES) and Unavailable Seconds (UAS) for each span between the HLU and the HRU in 15-minute intervals over a 4-hour time period per screen for a total of 24 hours (6 screens). | 28        |
| F            | View Performance History | Provides access to subscreens that allow you to view the ES and UAS for each span between the HLU and the HRU in 24-hour intervals over a 31-day period.                                                                                               | 30        |
| G            | View Alarm History       | Provides access to subscreens that allow you to view alarm conditions for each span between the HLU and the HRU.                                                                                                    | 32        |
| Η            | View System Inventory    | Allows you to enter a unique circuit ID (up to 24 alphanumeric characters) and view list number, software version, and CLEI code.                                                                                                    | 34        |
|              | View Troubleshooting     | Provides a graphical analysis of the circuit and identifies problem areas.                                                                                                    | 36        |

Table 4. Maintenance Terminal Screens (Cont.)

## **Selecting a Maintenance Terminal Function**

To perform a function within the Maintenance Terminal screens, you can:

- Press the key indicated to the left of the selection.
- Press the letter in parenthesis for the parameter to be changed.

## **System Spans**

As shown in Figure 4 below, the HLU can support up to four doublers with five HDSL spans. The Span Status, Performance Data, and Performance History may display as many as five screens to depict an HLU-231 List 8F system.

Central Office

| HiGain<br>Line Unit |        | HiGain<br>Doubler<br>HDU1 |        | HiGain<br>Doubler<br>HDU2 |        | HiGain<br>Doubler<br>HDU3 |        | HiGain<br>Doubler<br>HDU4 |        | HiGain<br>Remote<br>Unit |       |
|---------------------|--------|---------------------------|--------|---------------------------|--------|---------------------------|--------|---------------------------|--------|--------------------------|-------|
|                     | Span 1 |                           | Span 2 |                           | Span 3 |                           | Span 4 |                           | Span 5 | 4 Doul                   | blers |
| L                   | Span 1 |                           | Span 2 |                           | Span 3 |                           |        | Span 4                    |        | 3 Doul                   | olers |
| L                   | Span 1 |                           | Span 2 |                           |        |                           | Span 3 |                           |        | 2 Doul                   | olers |
|                     | Span 1 |                           |        |                           | :      | Span 2                    |        |                           |        | 1 Dout                   | oler  |
| L                   |        |                           |        |                           | Span 1 | l                         |        |                           |        | No Do                    | ubler |

Figure 4. System Spans

# SPAN STATUS SCREENS

## Viewing the Span Status Screen

The View Span Status option allows you to view up to five system status screens that provide information about the HDSL Loop 1, HDSL Loop 2, and the DS1. For doubler applications, the available Span Status screens depend on whether the system includes one, two, three, or four doublers.

Press A from the Maintenance Terminal Main Menu to open the Span Status screen (Figure 5 on page 14). If no doubler (HDU) is present, the screen reports span status for the subscriber lines between the HLU and the HRU.

If there are additional doublers, the Span Status screen reports status on each span. Figure 6 on page 15 shows status between HDU4 and the HRU in a system with four doublers. Refer to Table 5 on page 16 for an explanation of the Span Status fields.

From each Span Status screen you can:

- Press C to clear the cur (current), min (minimum) and max (maximum) numeric counts. This also clears the Performance History and Performance Data screens.
- Press A to automatically update status screens. (Press A again to turn off auto update.)
- Press U to update cur (current) values.
- Press **S** to view the next available span (for doubler applications).
- Press **E** to exit and return to the previous screen.
- Press 1, 2, 3, 4, or 5 to select a specific span (for doubler applications).

#### **Span Status Screen without Doublers**

|               |             | SPAN          | STATUS       |                                         |         |
|---------------|-------------|---------------|--------------|-----------------------------------------|---------|
| TIME: 01:19:5 | 0           |               |              |                                         |         |
| DATE: 07/15/0 | 0           | CIRCUIT       | ID#:         |                                         |         |
| ALARMS: NON   | ,<br>1E     |               |              |                                         |         |
| DOWER LEVEL   | нтсн        |               |              |                                         |         |
| FOWER DEVED.  | 111.011     |               |              |                                         |         |
|               | Н           | LU            | Н            | RU                                      |         |
|               | HDSL-1      | HDSL-2        | HDSL-1       | HDSL-2                                  |         |
|               | cur/min/max | cur/min/max   | cur/min/max  | cur/min/max                             | c       |
| MARGIN:       | 18/18/19    | 18/17/18      | 18/14/18     | 19/17/19                                | dB      |
| PULSE ATTN:   | 27          | 27            | 27           | 27                                      | dB      |
| INS LOSS:     | 33          | 33            | 33           | 33                                      | dB      |
| 24 HOUR ES:   | 00000       | 00000         | 00000        | 00000                                   | seconds |
| 24 HOUR UAS:  | 00000       | 00000         | 00000        | 00000                                   | seconds |
|               |             | DS1           | STATUS       |                                         |         |
|               |             | HLU           | HRU          | t                                       |         |
| 24 HOUR ES Co | ount:       | 00000         | 0000         | 0                                       |         |
| 24 HOUR UAS C | !ount:      | 00000         | 0000         | 0                                       |         |
| Frame type:   |             | ESF           | ESF          | l i i i i i i i i i i i i i i i i i i i |         |
| Code type:    |             | B8ZS          | B8Z          | S                                       |         |
| AUTOUPDATE ON | п (         | E)xit (C)lear | (A)uto(U)pda | te                                      |         |
|               |             |               |              |                                         |         |
|               |             |               |              |                                         |         |

Figure 5. Span Status Screen: No Doubler

## **Span Status Screen for Doubler Applications**

If doublers have been added, span status is reported on the Span Status screen. Span Status can have up to five screens, depending on the number of HDUs.

|   |              |             | SPAN          | 5 STATUS     |             |               |  |
|---|--------------|-------------|---------------|--------------|-------------|---------------|--|
| Т | IME: 01:17:4 | 5           |               |              |             |               |  |
| D | ATE: 07/15/0 | 0           | CIRCUIT       | ID#:         |             |               |  |
| A | LARMS: NON   | E           |               |              |             |               |  |
| L | OOPBACK: OFF |             |               |              |             |               |  |
| P | OWER LEVEL:  | HIGH        |               |              |             |               |  |
|   |              | HI          | 0U4           | Н            | RU          |               |  |
|   |              | HDSL-1      | HDSL-2        | HDSL-1       | HDSL-2      |               |  |
|   |              | cur/min/max | cur/min/max   | cur/min/max  | cur/min/ma: | x             |  |
| М | ARGIN:       | 14/13/16    | 16/15/17      | 18/17/18     | 18/06/19    | dB            |  |
| P | ULSE ATTN:   | 29          | 29            | 29           | 29          | dB            |  |
| I | NS LOSS:     | 36          | 36            | 36           | 36          | dB            |  |
| 2 | 4 HOUR ES:   | 00021       | 00017         | 00050        | 00051       | seconds       |  |
| 2 | 4 HOUR UAS:  | 00139       | 00119         | 00079        | 00069       | seconds       |  |
|   |              |             | DS1           | STATUS       |             |               |  |
|   |              |             | HLU           | HRU          |             |               |  |
| 2 | 4 HOUR ES Co | unt:        | 00001         | 0007         | 3           |               |  |
| 2 | 4 HOUR UAS C | ount:       | 00000         | 0005         | 2           |               |  |
| F | rame type:   |             | ESF           | ESF          |             |               |  |
| С | ode type:    |             | B8ZS          | B8Z          | S           |               |  |
| A | UTOUPDATE ON | . (         | E)xit (C)lear | (A)uto(U)pda | te (S)pan(1 | )(2)(3)(4)(5) |  |
|   |              |             |               |              |             |               |  |
|   |              |             |               |              |             |               |  |

Figure 6. Span Status Screen: Four Doublers (Span 5)

Table 5 lists the Span Status fields and descriptions.

| Span Status Field | Description                                                                                                    |
|-------------------|----------------------------------------------------------------------------------------------------|
| Time              | Time of day when Span Status was checked.                                                                                                    |
| Date              | Date when Span Status was checked.                                                                                                    |
| Circuit ID#       | Shows the user-defined circuit ID.                                                                                                    |
| Alarms            | Presence or absence of alarm conditions. See Table 12 on page 39.                                                                                                    |
| Loopback          | Indicates Off condition or identifies specific active loopback. See Table 13 on page 42.                                                                                                    |
| Power Level       | Indicates the HDSL line voltage in its Low (-140 Vdc) or High (±112 Vdc) state.                                                                                                    |
| Margin            | Indicates the excess signal to noise ratio at all HDSL ports, relative to a 10 <sup>-7</sup> Bit Error Rate.                                                                                                    |
|                   | First value is current margin.                                                                                                    |
|                   | Second value is minimum margin since last cleared.                                                                                                    |
|                   | Third value is maximum margin since last cleared.                                                                                                    |
|                   | N/A means that the margin is not available.                                                                                                    |
|                   | The minimum and maximum margins are cleared and updated every time the Span Status screen is cleared and every time the system clock passes 12:00 AM midnight.                                                                                                    |
| Pulse ATTN        | Indicates the attenuation of the 2B1Q pulse from the distant end. The value is related to the 196 kHz loss of the cable pair. The pulse attenuation is a more direct indication of the loop attenuation to the 2B1Q signal than is the 196 kHz loss. The normal HiGain ATTN operation range is from 0 to 28 dB. |
| INS Loss          | Indicates the approximate insertion loss of the loops at the HDSL line rate of 196 kHz. It is generated by multiplying the pulse attenuation by 1.25. Normal range is 0 dB to 35 dB.                                                                                                    |
| 24-Hour ES        | The number of one second intervals that contained at least one CRC error. This value is a running total of the last 24 Hours.                                                                                                    |
| 24-Hour UAS       | The number of seconds the HDSL loop was out-of-sync.                                                                                                    |
| 24-Hour ES Count  | The number of seconds in which at least one error was detected on the DS1 input over a 24-hour period. Errors included are: DS1 Frame errors; and UAS, BPV, and ESF CRC errors.                                                                                                    |
| 24-Hour UAS Count | The number of seconds during which the DS1 input signal was absent (175 $\pm$ 75 consecutive zeroes) over a 24-hour period.                                                                                                    |
| Frame type        | Type of DS1 framing used on the input stream (SF or ESF).                                                                                                    |
| Code type         | Type of DS1 line coding used (AMI, B8ZS, AMI: ZBTSI, or B8ZS: ZBTSI). The latter two indicate the code type that is being received when HiGain line is set to ZBTS1 mode. When set to AMI or B8ZS, the HLU displays the selected code rather than the code type that is actually being received.                |

| Table 5. | Span | Status | Fields | and | <b>Descriptions</b> |
|----------|------|--------|--------|-----|---------------------|
|          |      |        |        |     | 1                   |

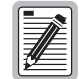

The Span Status screens shown on the previous page display a four-character code under the Alarms entry. These codes are described in Table 6 on page 17.

The following codes are reported with a RCV or XMT prefix that indicates the signal is being transmitted or received: LLOS, RLOS, LAIS, or RAIS.

RCV (xxxx) - Signal received (xxxx) at the DS1 input to either the HLU or HRU.

XMT (xxxx) - Signal transmitted (xxxx) at the DS1 output of either the HLU or HRU.

Table 6 describes the alarm messages displayed on the Span Status screens.

| Message           | Name                                         | Description                                                                                                    |
|-------------------|----------------------------------------------|----------------------------------------------------------------------------------------------------|
| BER               | Bit Error Rate                               | The Total System Error Count (TSEC) has exceeded the user-selected threshold.                                                                                                    |
| CHREV-SP <i>n</i> | Channels Reversed                            | The Loop 1 and Loop 2 HDSL pairs are reversed at Span( $n$ ). Loop 1 is specified to carry the (-) simplex DC voltage, and Loop 2 is specified to carry the (+) simplex DC voltage. SP $n$ indicates that the first occurrence of a reversed span is on Span( $n$ ), where $n$ is the number of the span. |
| LOSW              | Loss of Sync Word                            | One of the HDSL loops has lost synchronization.                                                                                                    |
| LLOS              | Local Loss of Signal                         | No signal from HLU-231 List 8F local DSX-1 input.                                                                                                    |
| MAL1 or MAL2      | Margin Alarm 1 or Margin Alarm 2             | The margin on the HDSL Loop 1 or Loop 2 has dropped below the threshold (1 to 15 dB) set by the user. Setting the threshold to zero inhibits the margin alarm.                                                                                                    |
| NONE              | No Alarm                                     | No alarm is indicated.                                                                                                    |
| RAIS or LAIS      | Remote (or Local) Alarm Indicating<br>Signal | Indicates an AIS pattern of all ones is being transmitted from the remote (or local) DS1 output port.                                                                                                    |
| RLOS              | Remote Loss of Signal                        | Indicates that no signal is detected at the DS1 input to the HRU.                                                                                                    |

| Table 6. HDSL S | System Alarms |
|-----------------|---------------|
|-----------------|---------------|

Table 7 lists system messages displayed on the Span Status screens. (For information about loopback codes, see "GNLB Test Procedures" on page 45.)

| Message      | Full Name                          | Description                                                                                                    |
|--------------|------------------------------------|----------------------------------------------------------------------------------------------------|
| ARM          | Armed                              | The HiGain system has detected the Intelligent Repeater (IR) loopback arming code (2-in-5).                                                                                                    |
| CDUn         | Customer Doubler <i>n</i> Loopback | Loopback at Doubler( <i>n</i> ) toward Customer Installation (CI) initiated by an ILR code, the MODE and SEL buttons on HLU-231 List 8F front panel, or by the maintenance terminal.            |
| CLOC         | Customer Local Loopback            | Loopback at HRU (local) toward CI initiated from Customer Premises<br>Equipment (CPE) by the ILR code, the MODE and SEL buttons on the<br>HLU-231 front panel, or by the maintenance terminal.  |
| CREM         | Customer Remote Loopback           | Loopback at HLU-231 (line unit) toward customer initiated by<br>Intelligent Office Repeater (IOR) code, the MODE and SEL buttons on<br>the HLU-231 front panel, or by the maintenance terminal. |
| (HG)         | HiGain                             | The loopback was initiated from a HiGain front panel or by a HiGain maintenance terminal loopback command.                                                                                      |
| NDU <i>n</i> | Network Doubler <i>n</i> Loopback  | Loopback at Doubler ( <i>n</i> ) toward network initiated by ILR code, by the MODE and SEL buttons on the HLU-231 front panel, or by the maintenance terminal.                                  |
| NLOC         | Network Local Loopback             | Loopback HLU-231 (local) toward network initiated from CO by IOR code, the MODE and SEL buttons on the HLU-231 front panel, or by the maintenance terminal.                                     |
| NREM         | Network Remote Loopback            | Loopback at HRU toward network initiated from CO (network) by ILR code, the MODE and SEL buttons on the HLU-231 front panel, the HRU manual loopback button, or by the maintenance terminal.    |
| OFF          | Off                                | No active loopback mode.                                                                                                    |
| (PL)         | Pay Load                           | The loopback was initiated by a command that was embedded in the DS1 data path.                                                                                                    |
| SMJK         | SmartJack Loopback                 | Loopback at HRU toward network initiated by (2-in-5) inband loopback code or out-of-band ESF data link code.                                                                                    |
| TLOS         | Transmit Loss of Signal Loopback   | HRU is in a logic loopback state caused by a loss of its DS1 input from the CI (if enabled at the HRU through its TLOS switch option).                                                          |

Table 7. Loopback Messages

## **PROVISIONING TASKS**

After HLU-231 is successfully installed, perform these basic provisioning tasks.

- 1 Set the time and date (see "Set Clock Screen" on this page).
- 2 Set the circuit IDs (see "View System Inventory Screen" on page 34).
- 3 Clear the Span Status, Performance Data, and Performance History screens. This can be accomplished by pressing C (clear) at the Span Status screen (see "Viewing the Span Status Screen" on page 14). The View Span Status option allows you to view up to five system status screens that provide information about the HDSL Loop 1, HDSL Loop 2, and the DS1. For doubler applications, the available Span Status screens depend on whether the system includes one, two, three, or four doublers.
- 4 Clear the Alarm History screens (see "View Alarm History Screen" on page 32).

### Set Clock Screen

Press **B** at the Maintenance Terminal Main Menu to open the Set Clock screen (Figure 7).

| / | SET CLOCK                                        |
|---|--------------------------------------------------|
|   | TIME: 00:58:58<br>DATE: 07/15/00<br>CIRCUIT ID#: |
|   | Format: HH:MM<br>MM/DD/YY                        |
|   |                                                  |
|   | NEW TIME: 10:10                                  |
|   | NEW DATE: 07/16/00                               |
|   | (U)PDATE REMOTE?                                 |
|   |                                                  |

Figure 7. Set Clock Screen

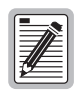

All time information is lost when power is removed. The last date, however, is retained in NVRAM and reappears when power is restored.

#### Set Time

The cursor defaults to the New Time field. To set the system time, type the hour and minute in the 24-hour format of **hh:mm:ss** (setting the seconds is optional), then press **ENTER**. The New Date field appears.

#### Set Date

To set the system date, type the month, day and year in a **mm/dd/yy** format, then press **ENTER**. The Update Remote field appears.

| 1 |              |
|---|--------------|
|   | -            |
|   |              |
|   |              |
|   |              |
|   |              |
|   | $\mathbf{v}$ |
|   |              |

When editing entries in the Set Clock screen and when using the Terminal emulation program in Windows 3.1, pressing the **BACKSPACE** key deletes two characters instead of just one.

#### Update the HRU Time and Date

The remote unit time and date are set by using this option. Do one of the following:

- Press U to update the HRU to the same time and date set for the HLU-231 List 8F.
- Press **ENTER**. (The date and time are not updated.)

#### System Settings Screen

The options set from the System Settings screen are the same as the options set through the HLU-231 Mode and SEL buttons on the front panel. The exceptions are Margin Alarm Threshold and DS0 Blocking, which can only be set at this screen. Refer to Table 8 on page 20 for a listing of system setting options.

Press C at the Maintenance Terminal Main Menu to open the System Settings screen (Figure 8).

| ( |                                                                                                    |
|---|----------------------------------------------------------------------------------------------------|
|   | SYSTEM SETTINGS                                                                                                    |
|   | TIME: 01:01:48<br>DATE: 07/15/00 CIRCUIT ID#:<br>A. EQUALIZATION: EXT P. MARGIN ALARM THRESH: 4<br>B. SMART-JACK LPBK.: ENABLED Q. RLOS(DS1 LOS) ALARM: ENABLED<br>C. SPECIAL LPBK GNLB R. ALARM PATTERN AIS<br>F. POWER AUTO S. REMOTE PROVISION: ENABLED<br>G. ZBTSI OFF T. BPVT DISABLED<br>H. BER ALARM THRESH: NONE<br>I. LOOPBACK TIMEOUT: 60<br>J. ALARM DISABLED<br>K. DS1 LINE CODE: B8ZS<br>L. FRAMING UMFR<br>M. AIS ON HDSL LOSW: 2 LOOPS<br>N. AIS ON SMJK/NREM: ENABLED |
|   | 0. DS0 BLOCKING: xx = Blocked Channels                                                                                                    |
|   | 01 02 03 04 05 06 07 08 09 10 11 12 13 14 15 16 17 18 19 20 21 22 23 24 $$                                                                                                    |
|   | (D)efaults (E)xit<br>Enter the option letter to change setting                                                                                                    |
|   |                                                                                                    |

Figure 8. System Settings Screen

You have the following options at the Systems Settings screen:

- Press the desired option letter to change that setting.
- Press **D** to set all user options to the factory default values. Press **E** to exit. If changes were made, the **C** (confirm) message displays in the lower left-hand corner of the screen. Press **C** to confirm the changes or press any other key to ignore changes.
- Press **E** to exit and return to the main menu.

Table 8 describes the System Settings options and lists the corresponding front-panel display codes. Factory default parameters appear in bold type.

| Front-Panel<br>Display<br>Code | Parameter                                                                                                    | Description                                                                                                    |  |
|--------------------------------|----------------------------------------------------------------------------------------------------|----------------------------------------------------------------------------------------------------|--|
| EQL                            | EXT                                                                                                    | Disables the HLU internal equalizer, allowing connection of external equalizer hardware to perform the same or a similar function.                                              |  |
|                                | 0                                                                                                    | Sets the Equalizer to DSX-1 for 0 to 132 feet.                                                                                                    |  |
|                                | 133                                                                                                    | Sets the Equalizer to DSX-1 for 133 to 265 feet.                                                                                                    |  |
|                                | 266                                                                                                    | Sets the Equalizer to DSX-1 for 266 to 398 feet.                                                                                                    |  |
|                                | 399                                                                                                    | Sets the Equalizer to DSX-1 for 399 to 532 feet.                                                                                                    |  |
|                                | 533                                                                                                    | Sets the Equalizer to DSX-1 for 533 to 655 feet.                                                                                                    |  |
| LPBK                           | DIS                                                                                                    | Configures the HiGain system to ignore all inband SmartJack loopback commands.                                                                                                  |  |
|                                | ENA                                                                                                    | Enables the HiGain system to recognize all inband SmartJack loopback commands.                                                                                                  |  |
| SPLB                           | GNLB                                                                                                    | Configures the HiGain system to respond to the generic (3/4-in-7) inband loopback codes.                                                                                        |  |
|                                | A1LB and A2LB                                                                                                    | Configures the HiGain system to respond to the inband loopback codes of the Teltrend addressable repeater.                                                                      |  |
|                                | A3LB                                                                                                    | Configures the HiGain system to respond to the inband loopback codes of the Wescom addressable repeater.                                                                        |  |
|                                | A4LB                                                                                                    | Configures the HiGain system to respond to the inband loopback codes of the Wescom Mod 1 addressable repeater.                                                                  |  |
|                                | A5LB                                                                                                    | Configures the HiGain system to respond to the inband loopback codes of the Teltrend Mod 1 addressable repeater.                                                                |  |
| PWRF                           | DIS                                                                                                    | Disables powering to the HDSL pair.                                                                                                    |  |
|                                | LOW                                                                                                    | Keeps the HDSL line voltage at -140 Vdc maximum for all applications.                                                                                                    |  |
|                                | AUTO                                                                                                    | Allows the HDSL line voltage to automatically switch between -140 Vdc maximum for non-doubler applications and $\pm 112$ Vdc for doubler applications.                          |  |
|                                | HIGH                                                                                                    | Forces the HDSL line voltage to $\pm 112$ Vdc for all applications.                                                                                                    |  |
| ZBTS                           | ON                                                                                                    | Tells the HiGain system that the ESF frame is operating in its Zero-Byte<br>Timeslot Interchange (ZBTSI) mode.                                                                  |  |
|                                | OFF                                                                                                    | Tells the HiGain system that the ESF frame is operating in its normal non-ZBTSI mode.                                                                                           |  |
| BERT                           | 1E-6                                                                                                    | Activates (closes) the system alarm relay contacts on pins 20 and 21 of the card-edge connector and flashes the red Status LED when the BER exceeds $10^{-6}$ .                 |  |
|                                | 1E-7                                                                                                    | Activates (closes) the system alarm relay contacts on pins 20 and 21 of the card-edge connector and flashes the red Status LED when $10^{-6}$ > BER >10 <sup>-7</sup> .         |  |
|                                | NONE                                                                                                    | Prevents generation of a system alarm due to BER.                                                                                                    |  |
| LBTO                           | NONE                                                                                                    | Disables automatic time-out cancellation of all loopbacks.                                                                                                    |  |
|                                | 20                                                                                                    | Sets automatic cancellation of all loopbacks to 20 minutes after initiation.                                                                                                    |  |
|                                | 60                                                                                                    | Sets automatic cancellation of all loopbacks to 60 minutes after initiation.                                                                                                    |  |
|                                | 120                                                                                                    | Sets automatic cancellation of all loopbacks to 120 minutes after initiation.                                                                                                   |  |
|                                | Front-Panel         Display         EQL         EQL         LPBK         SPLB         PWRF         ZBTS         BERT         LBTO | Front-Panel<br>DisplayParameterEQLEXT0133133266399333200399533DISENAAllESPLBGNLBA1LB and<br>A2LB<br>A3LBPWRFDISDISCONPWRFDISDISDISPWRFDISDISCONZBTSONBERT1E-6LBTONONE2060120120 |  |

| Table 8. HLU-231 List 8F S | System Settings |
|----------------------------|-----------------|
|----------------------------|-----------------|

Continued

| System Settings<br>Screen Options                             | Front-Panel<br>Display<br>Code | Parameter  | Description                                                                                                    |
|---------------------------------------------------------------|--------------------------------|------------|----------------------------------------------------------------------------------------------------|
| Alarm                                                         | ALM                            | DIS        | Opens the system alarm relay contacts if closed, and disables activation of the system alarm relay when a system alarm condition occurs.                                                                                                    |
|                                                               |                                | ENA        | Enables activation of the system alarm relay when a system alarm condition occurs.                                                                                                    |
| DS1 Line Code<br>See "DS1 Line Code<br>Option" on page 23.    | DS1                            | AUTO       | The HLU and HRU monitor the incoming DS1 bit streams for the B8ZS line code. If the HRU detects this code, the HLU enters B8ZS output mode. The HLU reverts back to AMI output mode if no B8ZS codes are received at the HRU input for 5 seconds. Similarly, when the HLU detects the B8ZS code, the HRU enters the B8ZS mode and returns to AMI mode if no B8ZS code is received at the HLU input for 5 seconds.                                                                                                    |
|                                                               |                                | B8ZS       | Places both the HLU and HRU into their B8ZS modes.                                                                                                    |
|                                                               |                                | AMI        | Places both the HLU and HRU into their AMI modes.                                                                                                    |
| Framing                                                       | FRMG                           | AUTO       | Configures the HiGain system to operate in an auto-framing (AUTO) mode in<br>which it continuously searches the input DS1 bit stream for a valid SF or ESF<br>frame pattern. This feature is required for fractional DS1 applications (DS0<br>blocking) where it insures proper channel time slot alignment. While the<br>HiGain system can also process unframed data in this AUTO mode, it is<br>recommended that the unframed (UNFR) mode be used for all unframed<br>applications. Using the AUTO mode for unframed applications runs the risk of<br>detecting pseudo-valid frame sequences, which can affect the data integrity. |
|                                                               |                                | UNFR       | Configures the HiGain system to operate in an unframed mode. This mode disables the auto framing process and forces the HiGain system to function as a transparent bit pipe.                                                                                                    |
| AIS on HDSL LOSW<br>See "AIS on HDSL                          | HAIS                           | 2LP        | Causes the HiGain system to transmit the AIS signal at both the HLU-231 and HRU DS1 output ports when both of the HDSL loops are not in sync (LOSW).                                                                                                    |
| LOSW Option" on page 24.                                      |                                | 1LP        | Causes the HiGain system to transmit the AIS signal at both the HLU-231 and HRU DS1 output ports when either of the two HDSL loops is not in sync (LOSW) or if a Margin alarm occurs.                                                                                                    |
| AIS on SMJK/NREM                                              | SAIS                           | ENA        | Causes the HRU to transmit the AIS signal towards the Customer Interface (CI) when in NREM or SmartJack loopback.                                                                                                    |
|                                                               |                                | DIS        | Causes the HRU to either transmit the signal from the network towards the CI<br>RCV port or to open and terminate its RCV CI port when an HRU NREM or<br>SmartJack loopback is executed. The AIS signal is not sent (towards the CI).                                                                                                    |
| DSO Blocking<br>See "DSO Blocking<br>Option" on page 23.      | DS0                            | BLK        | The DS0 blocking option can only be set through a maintenance terminal connected to the craft port. The four-character front-panel display only shows the status of the blocking option. BLK indicates at least one channel is blocked.                                                                                                    |
|                                                               |                                | NONE       | Indicates no channels are blocked.                                                                                                    |
| Margin Alarm Thresh<br>See "Margin Alarm<br>Thresh Option" on | MARG                           | 0 to 15 dB | The Margin Alarm Threshold can only be set through a maintenance terminal connected to the craft port. It determines the minimum allowable margin below which a system alarm can occur. Zero disables the alarm.                                                                                                    |
| page 24.                                                      |                                | 4dB        | Default value.                                                                                                    |
| RLOS (DS1 LOS)<br>Alarm                                       | RDA                            | ENA        | Enables a remote DS1 LOS condition at the input to the HRU to generate an LOS alarm. AIS or LOS (depending on ALMP) is sent towards the network.                                                                                                    |
|                                                               |                                | DIS        | Prevents a remote DS1 LOS condition at the input to the HRU from causing<br>an LOS alarm. The front-panel Status LED still flashes red and the ALRM<br>RLOS message is displayed but the alarm relay contacts do not close and LOS<br>is sent towards the network from the HLU instead of AIS.                                                                                                    |

| Table 8. | HLU-231 | List 8F | System | Settings | (Cont.) |
|----------|---------|---------|--------|----------|---------|
|----------|---------|---------|--------|----------|---------|

Continued

| System Settings<br>Screen Options | Front-Panel<br>Display<br>Code | Parameter | Description                                                                                                    |
|-----------------------------------|--------------------------------|-----------|----------------------------------------------------------------------------------------------------|
| Alarm Pattern                     | ALMP                           | AIS       | Enables HiGain to output an AIS payload at its DS1 ports for LOSW, DS1 LOS and Margin alarms.                                                           |
|                                   |                                | LOS       | Enables HiGain to output an LOS condition at its DS1 ports for LOSW, DS1 LOS and Margin alarms.                                                         |
| Remote Provision                  | RTPV                           | ENA       | Enables remote provisioning.                                                                                                    |
|                                   |                                | DIS       | Disables remote provisioning.                                                                                                    |
| BPVT<br>See "BPVT Option"         | BPVT                           | ENA       | Enables BPVs and HDSL CRC errors at the DS1 input to be converted into DS1 BPVs at the distant end's DS1 output. This makes HiGain transparent to BPVs. |
| below.                            |                                | DIS       | Disables BPVT.                                                                                                    |

#### Table 8. HLU-231 List 8F System Settings (Cont.)

#### **Equalization Option**

Equalization is the configuration of system transmission characteristics within specified limits. An adaptive equalizer inserts a frequency-shaped loss that corresponds to an equivalent addition of an appropriate cable length. By simulating the additional cable loss necessary for correct operation, the equalizer compensates for a range of variation in transmission path characteristics.

#### **BPVT Option**

The HLU-231 List 8F improves HiGain's compatibility with Digital Loop Carrier (DLC) feeder applications because of its ability to transmit DS1 BPV occurrences between its DS1 interfaces. This feature is required to support protection switching in DLC applications. Each DLC terminal must be able to monitor the integrity of its Receive DS1 payload and then switch to the protected line when the integrity of the path drops below specific user-selected limits. An essential requirement of this feature is the need for each DLC terminal to detect BPVs in its DS1 input. Standard HDSL systems correct DS1 BPVs at the input and thus prevent them from being detected by the DLC terminals to which they are connected. The HLU-231 and its associated remote units remove this limitation and become BPV transparent by detecting and counting input BPVs at each end and then replicating them at the DS1 output port of the distant end.

This BPVT option is controlled by the BPVT user option, which allows it to be Enabled (ENA) or Disabled (DIS).

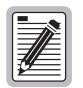

When BPVT is enabled in systems with four or less doublers, the response time to an HDSL LOSW is approximately 70 ms, which gives DLC terminals time to react and avoid dropped calls.

In addition, the CRCs in each direction of every HDSL loop of each span are also counted and added in with the BPV count to produce a Total Error Count (TEC) that indicates the integrity of both the DS1 and HDSL paths. A TEC in each direction is calculated each second by adding the number of BPVs to the number of HDSL CRCs in that direction. The maximum TEC count is 12000. This TEC number is converted into BPVs at the distant end during the following second at a rate of 1 BPV every 128 DS1 bits up to a maximum of 12000 (BER=7.7 x 10<sup>-3</sup>). This maximum rate is more than adequate since it exceeds the maximum 10<sup>-3</sup> BER required by most DLC systems.

#### BER Alarm Thresh Option

The BER option also uses this (BPV/CRC) TEC to generate an Alarm if enabled. The HLU combines the 1-second TEC counts in both directions for the last 60 seconds. It uses this 1-minute Total System Error Count (TSEC) to generate an alarm if it exceeds the selected BER threshold of (1E-6 or 1E-7) as follows:

- BER option = 1E-6. Alarm is generated if TSEC > 93
- BER option = 1E-7. Alarm is generated if TSEC > 9

Once initiated, the alarm clears when the TSEC drops below its associated threshold count. For dribbling errors, the alarm can come and go in intervals as short as 1 second. Alarms due to bursty impulse noise transients usually require the full 60 seconds or longer to clear depending on the frequency of the transients. This BER option is always present in any line unit circuit since it is independent of other versions of HiGain modules in the circuit. When connected to an HRU, other than the HLU-402, only the BVPs detected by the HLU are included in the TBC. The BPVs at the HRU are not counted.

#### **DS0 Blocking Option**

To set the DS0 Blocking option from the Main screen:

- 1 Press C to select the Systems Settings screen (see Figure 8 on page 19).
- 2 Press o for the DS0 blocking selection. The DS0 channels are blocked or unblocked by entering each channel number. Multiple channels can be selected by inserting a space between each entry.
- 3 After all the new settings have been made, press E. The C (confirm) message appears in the lower left-hand corner of the screen. Press C to confirm the changes or press any other key to ignore changes.
- 4 The new choices are now installed.

If DS0 blocking is invoked in a HiGain system that has an earlier version HRU that does not support the blocking option, blocking only occurs at the DSX-1 output of the HLU-231 List 8F. The HRU DS1 output is not blocked. Also, all blocked channels are temporarily unblocked for all HiGain system loopback tests for all DS1 blocking settings. This allows the standard full bandwidth DS1 loopback tests to be performed for all DS0 blocking settings.

If any of the unused DS0 channels of a fractional T1 service are filled with information other than an idle code of all ones, the HiGain system blocks this information from reaching the remote end of the circuit and replaces those DS0 channels with an idle code of all ones.

Blocking the idle code results in a mismatch between the CRC checksum delivered to the remote end (when the payload is in the ESF format) and the checksum calculated by the remote DS1 CSU. This implies that errors are being made on the loop when actually the blocking function created the CRC errors. Enabled DS0 channels pass error-free.

In order to avoid this condition, fractional T1 customers should fill the unused time slots with an idle code. This is a common capability on Fractional T1 CSU/DSU, D4 channel banks, and other CPE devices capable of connecting to Fractional T1 service.

#### DS1 Line Code Option

The DS1 line code option should always be set to conform to the type of DS1 service (AMI or B8ZS) being provided by the HiGain system. The AUTO mode, which can adapt to either AMI or B8ZS, should only be used in applications that require it (such as when HiGain acts as a standby circuit to DS1 circuits whose line codes are not known or may be both AMI and B8ZS). This is because the AUTO mode induces one BPV in the DS1 bit stream whenever it switches from AMI to B8ZS. The AUTO mode allows both the HLU and the HRU to set its DS1 output code to that which is being received at the opposite end's DS1 input. This forces the input and the output codes in each direction of transmission to be identical. In the AUTO mode of older HiGain units, the output code was determined by the input code being received at the local DS1 input port instead of at the distant end. The HLU reverts to this older code setting technique when it is not connected to an HRU-402.

#### Margin Alarm Thresh Option

To set the Margin Alarm Threshold:

- **1** Press **P** to select the System Settings screen.
- 2 Enter the desired minimum acceptable alarm threshold from the 0 to 15 dB range. This causes a system alarm to occur if either the margin on HDSL Loop 1 (MAL1) or Loop 2 (MAL2) drops below the selected threshold value.
- 3 Press E to exit.
- 4 Press **C** to confirm.

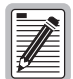

Since the margin can never drop below zero, choosing 0 (zero) for the margin threshold turns the margin alarm off.

#### **AIS on HDSL LOSW Option**

The AIS on HDSL LOSW option provides two selections for the T1 transmit outputs at both the HLU-231 and HRU for HDSL loss of sync conditions.

- **1LP**, selected from the front-panel display, causes the AIS (LOS if ALMP is set to LOS) pattern to be transmitted at both T1 outputs when either of the two HDSL loops experience an out-of-sync (LOSW) condition or when a margin alarm occurs. 1LP causes the 12 channels on the surviving loop to be lost as they are replaced by the AIS/LOS pattern. However, it does notify downstream and upstream equipment of the loss of one HDSL loop or a loop with low margin. This is the preferred setting for initiating an AIS/LOS state with just one conductor open in either of the HDSL pairs. Short loops, below approximately 16 dB of loss at 200 kHz, can remain in sync with one conductor open. Since the loop is still in sync, no LOSW condition occurs. However, the margin on a one-conductor loop drops from 5 to 10 dB. Thus, if the Margin alarm is set to 5 dB below the normal margin at turn-up, when one conductor does open, a system alarm occurs and causes the AIS/LOS condition. This alerts the maintenance personnel of the problem.
- **2LP**, selected from the front-panel display, requires both HDSL loops to be out of sync (LOSW) before the HAIS signal is transmitted. 2LP preserves the integrity of the 12 surviving channels when just one loop is lost.

#### **Power Option**

The Power option has four settings for HDSL line power feed: DIS, LOW, AUTO, and HIGH.

- **DIS** disables any voltage from being applied to the HDSL cable pairs. It is useful to prevent craft personnel from being exposed to the HDSL line voltage when they are working on the cable pairs.
- LOW limits the HDSL simplex voltage to -140 Vdc maximum. This is the standard voltage used in all non-doubler applications and has no effects in these applications. It can be chosen to limit line-powered, single-doubler circuits or locally powered, two-doubler circuits up to -140 Vdc, if the appropriate HiGain products (HDU-409, HDU-404 or HDU-407 and HRU-402) are used along with the HLU-231 List 8F. These HiGain units are the only ones that have sufficiently low power consumption to allow their doubler circuits to be line-powered from -140 Vdc.
- **AUTO** is the conventional mode in which the HLU automatically maintains the HDSL line voltage at -140 Vdc maximum for non-doubler applications and ±112 Vdc for doubler applications.
- **HIGH** forces the HDSL line voltage to its high ±112 Vdc level for applications. It is needed to allow the HLU to power circuits that are providing power to remote Personal Communication Systems (PCS) sites.

## Loopback Menu Screen

The Loopback Menu screen permits you to issue loopbacks to the HiGain system. Depending upon the number of doublers, there can be up to five loopback screens.

Press **D** from the Maintenance Terminal Main Menu to display the Loopback Menu. Figure 9 on page 26 shows an example of a Loopback Menu when no doublers are present; Figure 10 on page 26 shows an example when four doublers are present.

The following options are available:

- Press A to select the Disable Loopbacks option.
- Press **B** to select HLU Network Loop.
- Press C to select HRU Network Loop.
- Press **G** to select HLU Customer Loop.
- Press **H** to select HRU Customer Loop.
- For doubler applications, additional loopback selections appear on the screen.
- Press E to exit and return to the previous menu.

Table 9 lists the HLU-231 List 8F loopback field messages and descriptions.

| Messages     | Full Name                          | Description                                                 |
|--------------|------------------------------------|-------------------------------------------------------------|
| NREM         | Network Remote Loopback            | Loopback at HRU (remote) towards network.                   |
| NLOC         | Network Local Loopback             | Loopback at HLU (local) towards network.                    |
| CLOC         | Customer Local Loopback            | Loopback at HRU (local) towards CI.                         |
| CREM         | Customer Remote Loopback           | Loopback at HLU (remote) towards CI.                        |
| NDU <i>n</i> | Network Doubler <i>n</i> Loopback  | Loopback at <i>n</i> <sup>th</sup> doubler towards network. |
| CDU <i>n</i> | Customer Doubler <i>n</i> Loopback | Loopback at <i>n</i> <sup>th</sup> doubler towards CI.      |

#### Table 9. Loopback Field Messages and Descriptions

### Loopback Menu without Doubler

|                                                  | LOOPBACK MENU                                                                                                    |                                      |
|--------------------------------------------------|----------------------------------------------------------------------------------------------------|--------------------------------------|
| TIME: 01:19:07<br>DATE: 07/15/00<br>CIRCUIT ID#: |                                                                                                    |                                      |
|                                                  | <ul> <li>A. DISABLE LOOPBACKS</li> <li>B. NETWORK LOOP HLU</li> <li>C. NETWORK LOOP HRU</li> <li>G. CUSTOMER LOOP HLU</li> <li>H. CUSTOMER LOOP HRU</li> </ul> | (NLOC)<br>(NREM)<br>(CREM)<br>(CLOC) |
|                                                  | (E)xit                                                                                                    |                                      |

Figure 9. Loopback Menu: No Doubler

### Loopback Menu for Doubler Applications

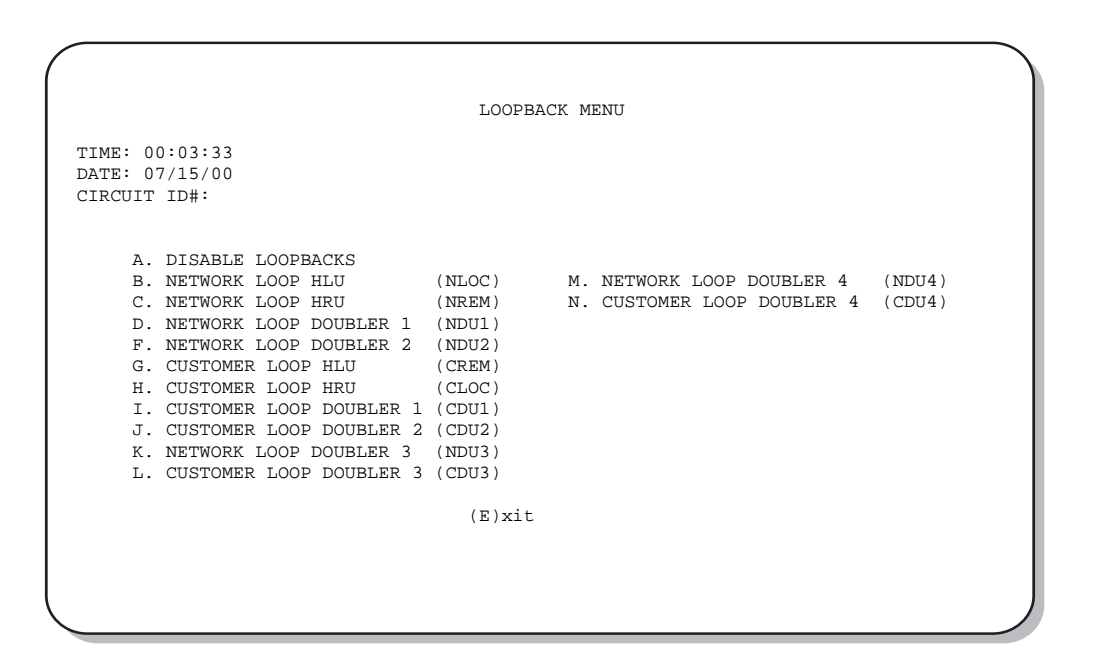

Figure 10. Loopback Menu: Four Doublers
### **Initiating a Loopback**

To send one of the available loopbacks, press the appropriate letter in the Loopback Menu. The following prompt appears:

PLEASE WAIT.....

A series of dots moves from left to right indicating that the command has been issued. When this process completes, the system returns to the Maintenance Terminal Main Menu. The selected loopback four letter designation now appears in the Loopback Mode field in the Maintenance Terminal Main Menu (see Figure 11 in which an NLOC loopback is in progress). The loopback continues to cycle in the system depending upon your Loopback Timeout setting.

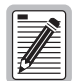

The Loopback Menu screen is also available at the HRU connected to the HLU-231 List 8F, therefore allowing all HiGain System loopbacks to be initiated from either end of the circuit.

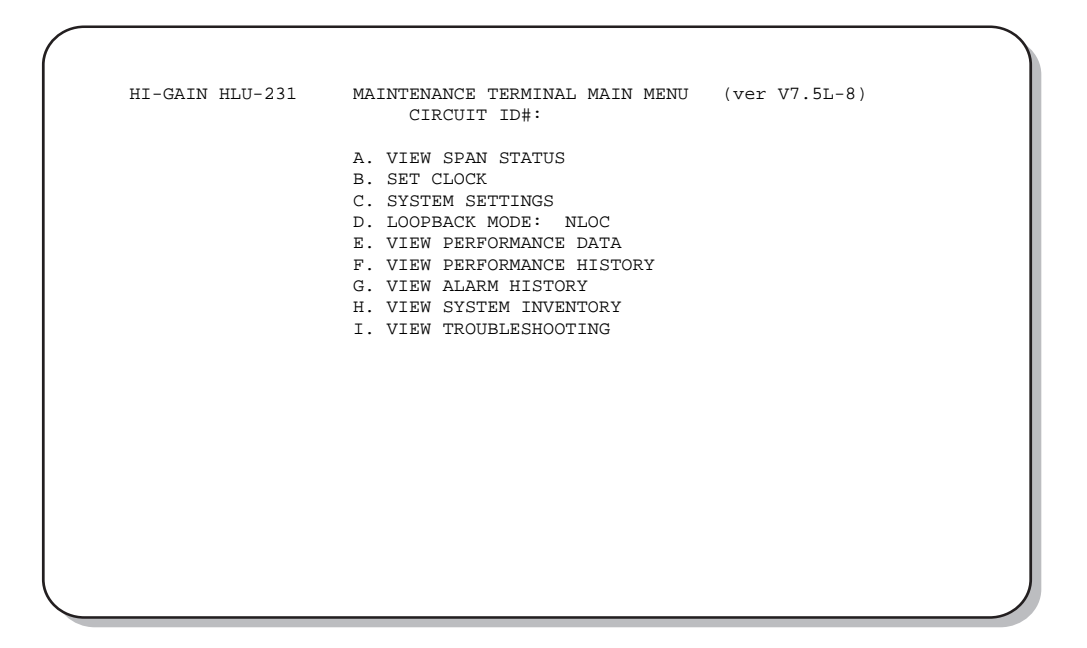

Figure 11. NLOC Loopback Mode Reported in the Maintenance Terminal Main Menu

### **Disabling a Loopback**

The Disable Loopbacks option (Figure 9 on page 26) allows you to disable (cancel) any of the loopbacks listed in the screen. To disable loopbacks, press **A** in the Loopback Menu. The following prompt appears:

PLEASE WAIT....

A series of dots moves from left to right indicating that the command has been issued. When this process completes, the system returns to the Maintenance Terminal Main Menu where the Loopback Mode option is identified as None.

### View Performance Data Screen

The Performance Data screen shows the Errored Seconds (ES) and Unavailable Seconds (UAS) for both HDSL loops and each DS1 input at 15-minute intervals over a 4-hour time interval. (The ES and UAS data is separated by a slash mark.) Earlier and later data, in 4-hour time periods on different span screens, can be accessed by pressing **P** (Previous) or **N** (Next) respectively. Errored and unavailable seconds are defined in Table 10 below.

Press **E** at the Maintenance Terminal Main Menu to view the Performance Data screen. From each Performance Data screen, you can do the following:

- Press **P** to view the previous 4-hour data screen.
- Press **N** to view the next 4-hour data screen.
- Press **S** to view the next available span (for doubler applications).
- Press 1, 2, 3, 4, or 5 to select a specific span (for doubler applications).
- Press E to exit.

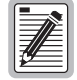

All Performance Data counters can be set to zero by pressing C (Clear) from the HLU-231 Span Status screen shown in Figure 5 on page 14. The HLU-231 is considered the master module; it clears all performance data screens at both the HLU-231 and the HRU. Counters cannot be cleared by accessing the HRU craft port.

| ES and UAS              | Definition                                                                          |
|-------------------------|-------------------------------------------------------------------------------------|
| HDSL Errored Second     | A second in which at least one HDSL CRC has occurred.                               |
| HDSL Unavailable Second | A second in which an HDSL loop experiences loss of sync at least once.              |
| DS1 Errored Second      | A second in which at least one BPV, CRC, FRM error, or LOS has occurred.            |
| DS1 Unavailable Second  | A second in which at least one DS1 LOS condition (175 $\pm$ 75) zeros has occurred. |

| Table 10. | Errored and | Unavailable | Seconds | <b>Definitions</b> |
|-----------|-------------|-------------|---------|--------------------|

### Performance Data Screen without Doubler

Figure 12 shows a single non-doubler span. This screen shows the Errored and Unavailable Seconds for the HDSL span between the HLU-231 and the HRU.

| CIRCUIT | ID#:                                |         |         |      |         |         |  |  |  |  |  |
|---------|-------------------------------------|---------|---------|------|---------|---------|--|--|--|--|--|
|         | ERRORED SECONDS/UNAVAILABLE SECONDS |         |         |      |         |         |  |  |  |  |  |
|         | 1                                   | DS1     | HDS     | L-1  | HDS     | L-2     |  |  |  |  |  |
|         | HLU                                 | HRU     | HLU     | HRU  | HLU     | HRU     |  |  |  |  |  |
| 00:00   | /                                   | /       | /       | /    | /       | /       |  |  |  |  |  |
| 00:15   | /                                   | /       | /       | /    | /       | /       |  |  |  |  |  |
| 00:30   | /                                   | /       | /       | /    | /       | /       |  |  |  |  |  |
| 00:45   | /                                   | /       | /       | /    | /       | /       |  |  |  |  |  |
| 01:00   | /                                   | /       | /       | /    | /       | /       |  |  |  |  |  |
| 01:15   | /                                   | /       | /       | /    | /       | /       |  |  |  |  |  |
| 01:30   | /                                   | /       | /       | /    | /       | /       |  |  |  |  |  |
| 01:45   | /                                   | /       | /       | /    | /       | /       |  |  |  |  |  |
| 02:00   | /                                   | /       | /       | /    | /       | /       |  |  |  |  |  |
| 02:15   | /                                   | /       | /       | /    | /       | /       |  |  |  |  |  |
| 02:30   | /                                   | /       | /       | /    | /       | /       |  |  |  |  |  |
| 02:45   | /                                   | /       | /       | /    | /       | /       |  |  |  |  |  |
| 03:00   | /                                   | /       | /       | /    | /       | /       |  |  |  |  |  |
| 03:15   | /                                   | /       | /       | /    | /       | /       |  |  |  |  |  |
| 03:30   | /                                   | /       | /       | /    | /       | /       |  |  |  |  |  |
| 03:45   | 001/                                | 002/002 | 004/014 | 006/ | 003/013 | 007/001 |  |  |  |  |  |

Figure 12. Performance Data Screen: No Doubler

### Performance Data Screen for Doubler Applications

Figure 13 is an example of a Performance Data screen that lists performance data for the fifth span (HDU4 to the HRU).

|       | 1D#: |     | ERRORED S | ECONDS/UN | AVAILABLI | e second |  |
|-------|------|-----|-----------|-----------|-----------|----------|--|
|       | U    | c1  | סתע       | r_1       | סמע       | - T      |  |
|       | HLU  | HRU | HDU4      | HRU       | HDU4      | HRII     |  |
| 0:15  |      | /   | /         | /         | /         | /        |  |
| 0:30  | /    | /   | /         | /         | /         | /        |  |
| 0:45  | /    | /   | 1         | 1         | 1         | /        |  |
| 1:00  | /    | /   | /         | /         | /         | /        |  |
| 1:15  | /    | /   | /         | /         | /         | /        |  |
| 1:30  | /    | /   | /         | /         | /         | /        |  |
| 1:45  | /    | /   | /         | /         | /         | /        |  |
| 2:00  | /    | /   | /         | /         | /         | /        |  |
| 2:15  | /    | /   | /         | /         | /         | /        |  |
| 2:30  | /    | /   | /         | /         | /         | /        |  |
| 2:45  | /    | /   | /         | /         | /         | /        |  |
| 3:00  | /    | /   | /         | /         | /         | /        |  |
| 3:15  | /    | /   | /         | /         | /         | /        |  |
| 3:30  | /    | /   | /         | /         | /         | /        |  |
| 3:45  | /    | /   | /         | /         | /         | /        |  |
| 00:00 | /    | /   | /         | /         | /         | /        |  |

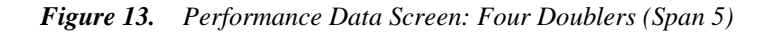

### **View Performance History Screen**

The Performance History screen shows the daily occurrences of ES and UAS over a 31-day period in 24-hour increments. Errored Seconds and Unavailable Seconds for both HDSL loops and each of the two DS1 inputs are listed for the current and previous period.

Press **F** at the Maintenance Terminal Main Menu to open the Performance History screen. This screen shows the ES and UAS for the HDSL loop between the HLU-231 and the HRU.

From the Performance History screen, you can do the following:

- Press **S** to advance through the history screens for the various spans (for doubler applications).
- Press **N** (Next) for a continued history.
- Press **P** (Previous) for the previous screen.
- Press **E** to exit from the Performance History screen.

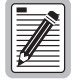

All Performance History counters can be set to zero by pressing C (Clear) on the HLU-231 Span Status screen shown in Figure 5 on page 14. The HLU-231 is considered the master module; it clears all performance data screens at both the HLU-231 and the HRU. Counters cannot be cleared by accessing the HRU craft port.

### Performance History Screen without Doubler

Figure 14 shows a non-doubler application.

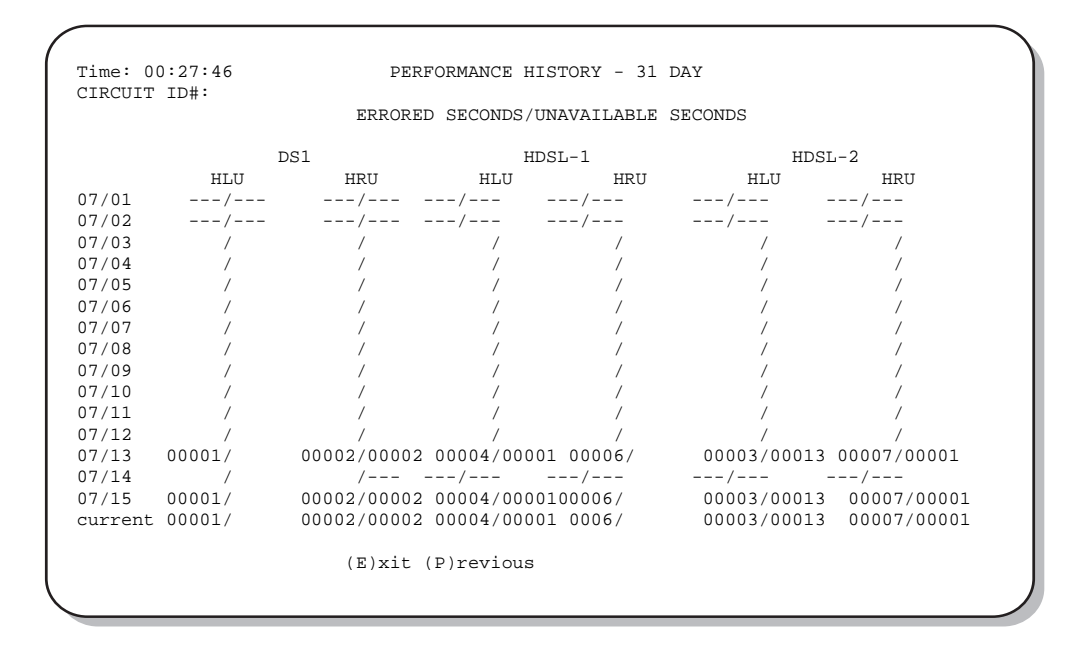

Figure 14. 31-Day Performance History Screen: No Doubler

### **Performance History Screen for Doubler Applications**

The Performance History screen displays information by span when doublers are present. With multiple doublers (up to four), there can be as many as five span screens.

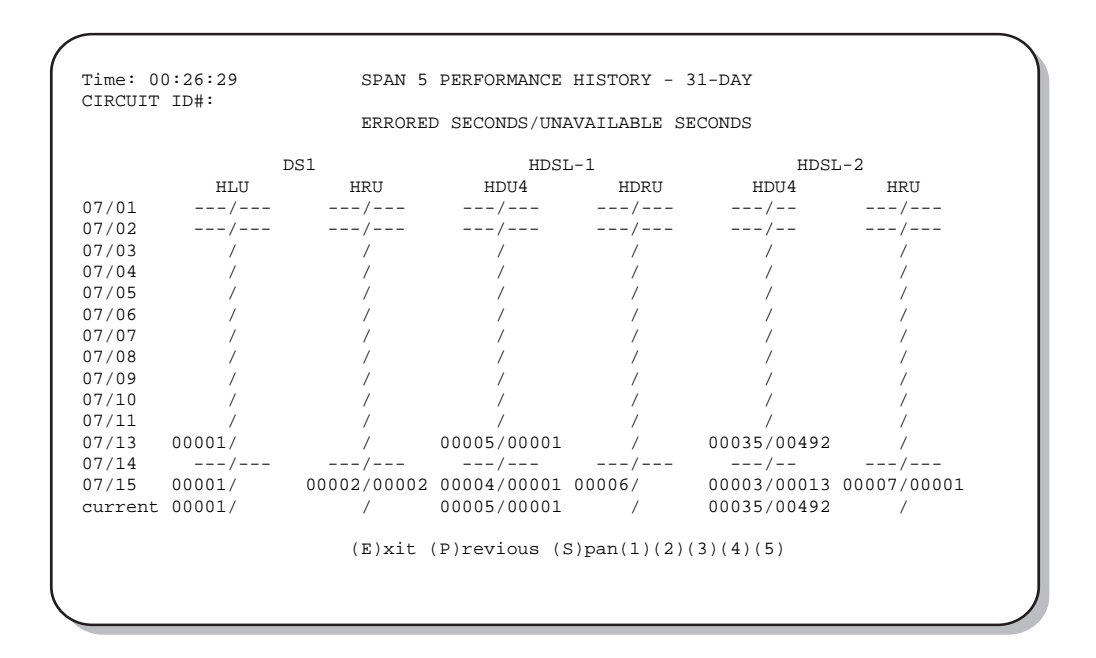

Figure 15. 31-Day Performance History Screen: Four Doublers (Span 5)

### **View Alarm History Screen**

Press **G** at the Maintenance Terminal Main Menu to open the Alarm History screen. This screen allows you to view alarms that are currently active. In the Alarm History screen (Figure 16 and Figure 17 on page 33) the:

- First and Last columns contain the date and time stamp of the first and last occurrence of each alarm.
- Current column shows the status of each alarm.
- Count column lists the number of times each alarm occurred. (The maximum non-overflowing count is 999.)

From each Alarm History screen you can do the following:

- Press **U** to update the screen.
- Press **S** to view another span (for doubler applications).
- Press **C** to clear all alarm history data from the screen.
- Press 1, 2, 3, 4, or 5 to select a specific span (for doubler applications).
- Press **E** to exit from the screen.

Table 11 lists the Alarm History fields and descriptions. These descriptions apply to the alarm history for doubler applications as well.

| Field                       | Description                                                                                                    |
|-----------------------------|----------------------------------------------------------------------------------------------------|
| Туре                        | Identifies the type of alarm.                                                                                               |
| LOS, DS1-HLU                | First and last instance of LOS at the HLU: current condition, number of alarms.                                             |
| LOS, DS1-HRU                | First and last instance of LOS at the HRU: current condition, number of alarms.                                             |
| BER                         | First and last instance of a BER at the HRU: current condition, number of alarms.                                           |
| Span( <i>n)</i> LOSW, HDSL1 | First and last instance of LOSW on HDSL1: current condition, number of alarms.                                              |
| Span( <i>n)</i> LOSW, HDSL2 | First and last instance of LOSW on HDSL2: current condition, number of alarms.                                              |
| Span( <i>n)</i> Margin L1   | First and last instance when margin dropped below the established threshold on Loop 1: current condition, number of alarms. |
| Span( <i>n</i> ) Margin L2  | First and last instance when margin dropped below the established threshold on Loop 2: current condition, number of alarms. |
| PWR-SHRT                    | Power short condition: current condition, number of alarms.                                                                 |
| PWR-GND                     | Power ground condition: current condition, number of alarms.                                                                |
| Last Cleared:               | Last time Alarm History cleared: current condition, number of alarms.                                                       |

Table 11. Alarm History Fields and Descriptions

### Alarm History Screen without Doubler

| ALAR                                             | M HISTORY      |               |              |  |  |  |  |
|--------------------------------------------------|----------------|---------------|--------------|--|--|--|--|
| TIME: 00:27:54<br>DATE: 07/15/00<br>CIRCUIT ID#: |                |               |              |  |  |  |  |
| Type First<br>LOS, DS1-HLU                       | Last           | Current<br>OK | Count<br>000 |  |  |  |  |
| LOS, DS1-HRU                                     | 07/01/00-14:21 | ALARM         | 001          |  |  |  |  |
| SPAN1 LOSW, HDSL1 07/01/00-00:00                 | 07/01/00-00:00 | OK            | 001          |  |  |  |  |
| SPAN1 LOSW, HDSL2 07/01/00-00:00                 | 07/01/00-00:00 | OK.           | 001          |  |  |  |  |
| SPAN1 MARGIN L1                                  |                | OK            | 000          |  |  |  |  |
| SPAN1 MARGIN L2                                  |                | OK            | 000          |  |  |  |  |
| PWR-SHRT                                         |                | OK            | 000          |  |  |  |  |
| PWR-GND                                          |                | 0K.           | 000          |  |  |  |  |
| LAST CLEARED: NONE                               |                |               |              |  |  |  |  |
| (E)xit (C)lear (U)pdate                          |                |               |              |  |  |  |  |
|                                                  |                |               |              |  |  |  |  |
|                                                  |                |               |              |  |  |  |  |
|                                                  |                |               |              |  |  |  |  |

Figure 16. Alarm History Screen: No Doubler

### **Alarm History Screen for Doubler Applications**

The Alarm History screen displays information by span. With no doubler, there is only one span (Figure 16). With multiple doublers (up to four), there can be as many as five span screens. Figure 17 is an example of an Alarm History screen that lists history for the fifth span (doubler four to the HRU).

|                                                  | AL                               | ARM HISTORY                      |                     |                     |
|--------------------------------------------------|----------------------------------|----------------------------------|---------------------|---------------------|
| TIME: 13:59:20<br>DATE: 07/15/00<br>CIRCUIT ID#: |                                  |                                  |                     |                     |
| Type<br>LOS, DS1-HLU<br>LOS, DS1-HRU             | First                            | Last                             | Current<br>OK<br>OK | Count<br>000<br>000 |
| SPAN5 LOSW, HDSL1<br>SPAN5 LOSW, HDSL2           | 07/01/00-00:00<br>07/01/99-00:00 | 07/01/00-00:00<br>07/01/00-00:00 | OK<br>OK            | 001<br>001          |
| SPAN5 MARGIN L1<br>SPAN5 MARGIN L2<br>PWR-SHRT   | 07/01/99-00:00<br>07/01/99-00:00 | 07/01/00-00:00<br>07/01/00-00:00 | OK<br>OK<br>OK      | 001<br>001<br>000   |
| PWR-GND                                          |                                  |                                  | OK                  | 000                 |
| LAST CLEARED: 07,                                | /10/00-13:49                     |                                  |                     |                     |
|                                                  | (E)xit (C)                       | lear (U)pdate (S)pan             | (1)(2)(3)(4)(5      | )                   |
|                                                  |                                  |                                  |                     |                     |
| _                                                |                                  |                                  |                     |                     |

Figure 17. Alarm History Screen: Four Doublers (Span 5)

### View System Inventory Screen

The System Inventory screen (Figure 18 on page 35) lists the six possible units that can comprise one HiGain circuit: one HLU, one HRU, and up to four doublers. The information in the System Inventory screen is presented as follows:

- All six possible unit modules are always listed. The doublers are shown as: DB1, DB2, DB3, DB4.
- The model number, list number, and software revision number of every unit in the circuit is listed in the Product column. Units that are not detected are not considered to be present in the circuit and are labeled N/A.
- Each of the unit ID numbers is limited to 24-character alphanumeric characters. To change an ID number, select its line identifying letter. The ID numbers, like the system settings, are stored in NVRAM and, therefore, remain when power is lost.
- The HLU has no unit ID number since it is usually identified by the Circuit ID number, which appears in every screen.
- All detected modules have the product number listed. Whenever the HLU-231 loses sync with Span 1, the product types are replaced by the N/A label until sync is reestablished and each module can in turn be reidentified. Only the Circuit ID number appears in the other HLU-231 List 8F Maintenance Terminal screens.

Press H at the Maintenance Terminal Main Menu to display the System Inventory screen (Figure 18 and Figure 19 on page 35).

From each System Inventory screen (depending on the number of doublers), you can do the following:

- 1 Select the unit for which you want to set the circuit ID by pressing the letter that precedes the unit name.
- 2 Type the circuit ID number, then press **ENTER**.

You can use up to 24 alphanumeric characters for the circuit ID. If more than 24 characters are entered, a warning beep is emitted and only the first 24 characters are accepted.

- **3** To set the circuit ID for another unit, repeat Step 1 and Step 2.
- 4 Press E to exit the System Inventory screen.

The system prompts you to confirm the circuit ID number.

5 Press C to confirm the circuit ID and exit the System Inventory screen.

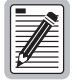

Executing the default option from either the front panel or the System Settings screen has no effect on the ID values.

### System Inventory Screen without Doubler

```
SYSTEM INVENTORY
TIME: 00:21:10
                 A. CIRCUIT ID:
DATE: 07/15/00
   UNIT
             PRODUCT
                             CLEI
                                        UNIT ID
HLU HLU-231 L8F V7.5 T1L4JWLB NOT REQUIRED B. HRU HRU-402 L1 V1.4 N/A
C. DB1 N/A
D. DB2
         N/A
F. DB3
G. DB4
         N/A
         N/A
                             (E)xit
    Enter the item letter to change any ID
```

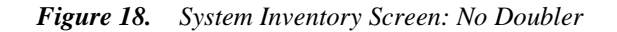

### System Inventory Screen for Doubler Applications

| ( |          |            |                    |           |         |            |              |
|---|----------|------------|--------------------|-----------|---------|------------|--------------|
|   | ттмі     | z: 00:3    | 21:10              |           |         | SYSTEM I   | INVENTORY    |
|   | DATI     | E: 07/1    | 15/00              |           | A. CI   | RCUIT ID:  |              |
|   |          |            |                    |           |         |            |              |
|   |          |            |                    |           |         |            |              |
|   |          | UNIT       | PRO                | DUCT      |         | CLEI       | UNIT ID      |
|   |          | HLU        | HLU-231            | L8F       | V7.5    | T1L4JWLB   | NOT REQUIRED |
|   | в.       | HRU<br>DB1 | HRU-402            | L1        | V1.4    | N/A        |              |
|   | с.<br>р. | DB1<br>DB2 | HDU-409<br>HDU-409 | цг<br>1,2 | V1.6    | TIR6AEDC   |              |
|   | F.       | DB3        | HDU-409            | L2        | V1.6    | T1R6AEDC   |              |
|   | G.       | DB4        | HDU-409            | L2        | V1.6    | T1R6AEDC   |              |
|   |          |            |                    |           |         |            |              |
|   |          |            |                    |           |         |            |              |
|   |          |            |                    |           |         |            |              |
|   |          |            |                    |           |         |            |              |
|   |          |            |                    |           |         | (E)xit     |              |
|   |          | Entei      | r the ite          | m le      | tter to | change any | y ID         |
|   |          |            |                    |           |         |            |              |
|   |          |            |                    |           |         |            |              |
| 1 | _        |            |                    |           |         |            |              |

Figure 19. System Inventory Screen: Four Doublers

### View Troubleshooting Screen

The Troubleshooting screen graphically analyzes the circuit and identifies any problem areas.

Press **1** at the Maintenance Terminal Main Menu to access the Troubleshooting screen. The Troubleshooting screen (Figure 20) appears showing the HLU, the HRU, and any doublers that are in the circuit (up to four).

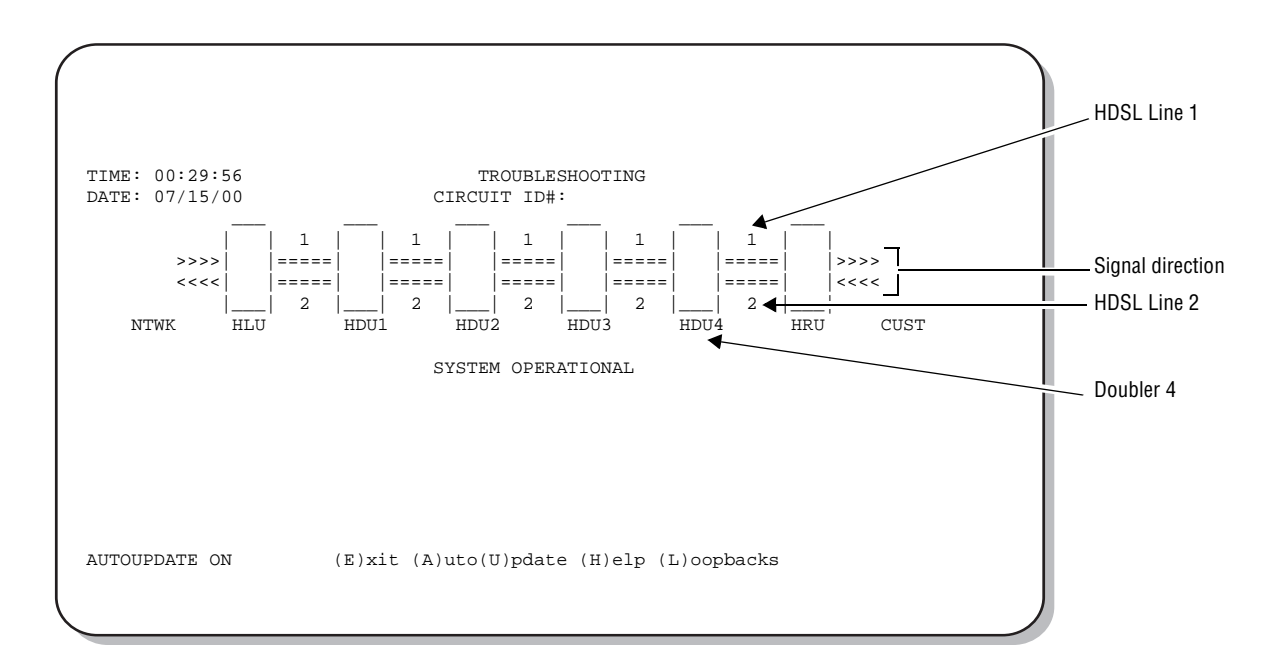

Figure 20. Troubleshooting Screen for a Doubler Application

Figure 21 shows an example of a circuit that has identifiable problems. Symbols on the troubleshooting diagram indicate the location of the circuit problems. The legend describes the type of problem.

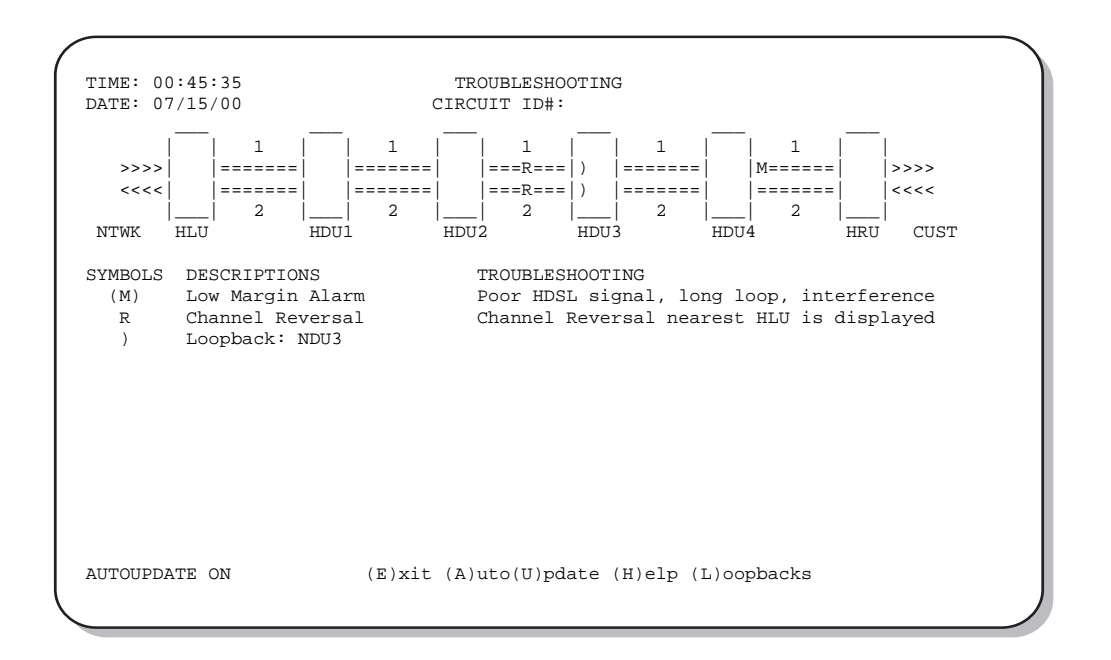

Figure 21. Troubleshooting Screen Describing Circuit Problem

To display the circuit Help diagram (Figure 22), press  $\mathbf{H}$ . The symbols used to describe all circuit events and the corresponding troubleshooting tips are located beneath the Help diagram. A troubleshooting symbol on the diagram identifies the location of a problem.

Those symbols which appear in parentheses are also keyboard commands for obtaining additional information.

- Press M to display margin values for the circuit (see Figure 23 on page 38.
- Press I to display the insertion loss values for the circuit (see Figure 24 on page 38).

The Troubleshooting screens use the following navigational keyboard commands:

- Press the **H** (Help), **M** (Margin Values), or **I** (Insertion Loss) toggle keys to enter or exit the respective troubleshooting screen.
- Press **E** to return to the Maintenance Terminal Main Menu.
- Press A to automatically update the screen. (Press A again to deactivate auto update.) The Troubleshooting screen indicates whether AutoUpdate is on or off.
- Press **U** to update a screen.
- Press **B** to return to the main Troubleshooting screen from the Help, Margin Values or Insertion Loss screens.
- Press L to directly access the Loopback Menu screen (see "Loopback Menu Screen" on page 25).

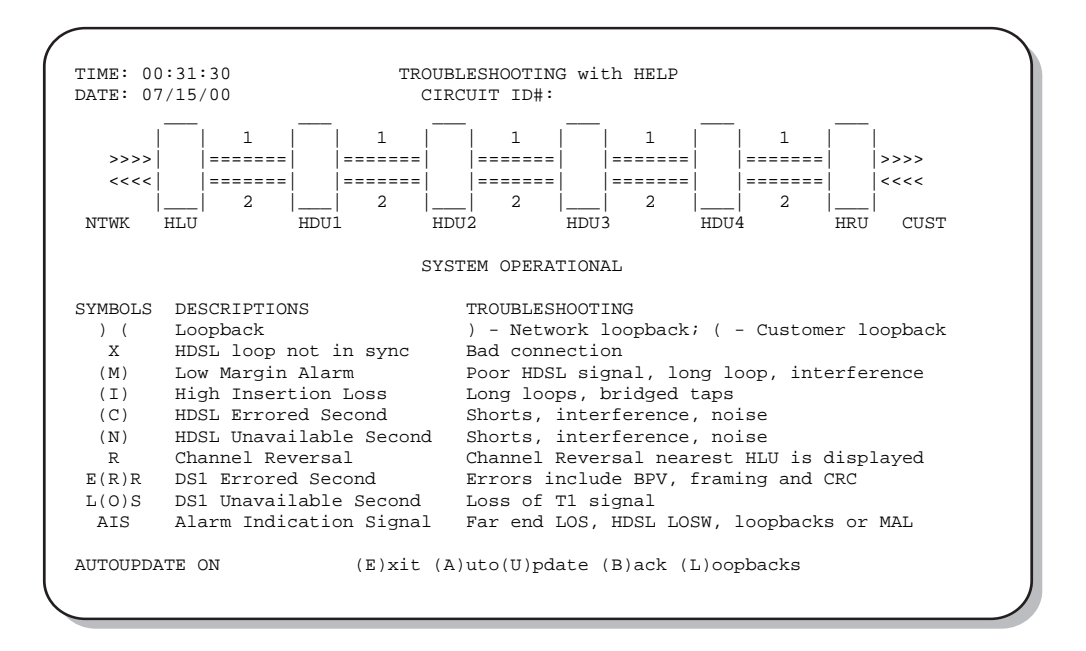

Figure 22. Troubleshooting with Help

Press M to display margin values for the circuit (Figure 23).

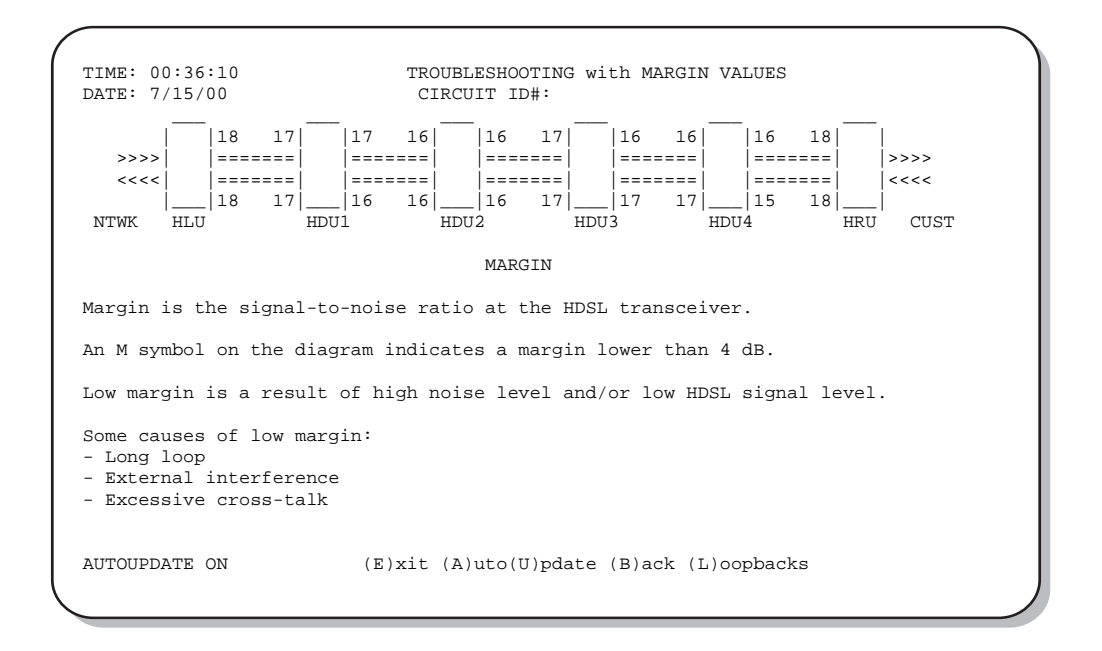

Figure 23. Troubleshooting with Margin Values

Press 1 to display the insertion loss values for the circuit (Figure 24).

| TIME: 00:37:10                                                       | TROUBLESHOOTING with INSERTION LOSS VALUES                  |  |  |  |  |  |
|----------------------------------------------------------------------|-------------------------------------------------------------|--|--|--|--|--|
| DATE: 07/15/00                                                       | CIRCUIT ID#:                                                |  |  |  |  |  |
|                                                                      |                                                             |  |  |  |  |  |
| 35                                                                   | 36 36 37 36 36 36 36                                        |  |  |  |  |  |
| >>>> ==                                                              | =====   ======   ======   >>>>                              |  |  |  |  |  |
| <<<<   ==                                                            | =====   ======   ======   <<<<                              |  |  |  |  |  |
| 33                                                                   | 36 36 36 36 36 37 36 36 36 36                               |  |  |  |  |  |
| NTWK HLU                                                             | HDU1 HDU2 HDU3 HDU4 HRU CUST                                |  |  |  |  |  |
|                                                                      | INSERTION LOSS                                              |  |  |  |  |  |
|                                                                      |                                                             |  |  |  |  |  |
| Insertion loss                                                       | is the attenuation of the HDSL signal at 196 kHz.           |  |  |  |  |  |
| Pulse attenuat                                                       | ion is directly related to insertion loss.                  |  |  |  |  |  |
|                                                                      |                                                             |  |  |  |  |  |
| An I symbol on                                                       | the diagram indicates an insertion loss of 38 dB or higher. |  |  |  |  |  |
| High incontion                                                       | least is a result of a low UDCL signal resonation           |  |  |  |  |  |
| HIGH INSERTION                                                       | TOSS IS a result of a low host signal reception.            |  |  |  |  |  |
| Some causes of high insertion loss:<br>- Long loop<br>- Bridged taps |                                                             |  |  |  |  |  |
| AUTOUPDATE ON                                                        | (E)xit (A)uto(U)pdate (B)ack (L)oopbacks                    |  |  |  |  |  |

Figure 24. Troubleshooting with Insertion Loss Values

This section provides information about system alarms and loopback testing. In addition to these troubleshooting aids, the Maintenance Terminal provisioning interface includes troubleshooting screens (see "View Troubleshooting Screen" on page 36) that provide a basic graphical analysis of system problems.

## FRONT-PANEL SYSTEM ALARMS

Table 12 lists possible HLU-231 List 8F alarm states and the corresponding front-panel messages. More than one alarm condition can exist at any given time, but only one message can be displayed. For multiple alarms, only the highest priority alarm displays.

| Front-Panel<br>Message <sup>(a)</sup> | Alarm                                             | Description                                                                                                    | To Inhibit:                                                                                                    |
|---------------------------------------|---------------------------------------------------|----------------------------------------------------------------------------------------------------|----------------------------------------------------------------------------------------------------|
| LOSW                                  | Loss of Sync<br>Word <sup>(b)</sup>               | One of the HDSL loops has lost synchronization.                                                                                    | Cannot be inhibited.                                                                                                    |
| LLOS                                  | Local Loss of Signal                              | Loss of the DSX-1 input signal.                                                                                                    | Cannot be inhibited.                                                                                                    |
| RLOS                                  | Remote Loss of<br>Signal                          | Loss of the HRU DS1 input signal.                                                                                                  | Disable the RDA (Remote DS1 Alarm) option.<br>This prevents an LOS condition at the DS1<br>input to a HRU from closing the alarm contacts<br>(pins 20 and 21 on the card-edge connector).<br>The front-panel Status LED still flashes red and<br>the ALRM RLOS message displays to alert you<br>of the LOS state. LOS is sent towards the<br>network from the HLU. This option prevents<br>the common occurrences of a CPE LOS<br>condition from generating recurring alarms<br>and AIS payloads. |
| R(L)AIS <sup>(c)</sup>                | Remote (or Local)<br>Alarm Indicating<br>Signal   | Indicates an AIS pattern of all ones is being transmitted (XMT) from the remote (or local) DS1 output port.                        | Cannot be inhibited.                                                                                                    |
| MAL1<br>or<br>MAL2                    | Margin Alarm<br>Loop1 or<br>Margin Alarm<br>Loop2 | The margin on HDSL Loop 1 or Loop 2 has<br>dropped below the minimum threshold<br>value set by the terminal MARGIN ALARM<br>THRES. | Set the Margin Alarm Threshold option to 0 (zero).                                                                                                    |
| BER                                   | Bit Error Rate<br>exceeded                        | The combined DS1 and HDSL BER has exceeded the set threshold limits of $10^{-6}$ or $10^{-7}$ .                                    | Select NONE for the BER system option.                                                                                                    |
| NONE                                  | No alarm                                          | No current alarm condition.                                                                                                    | Cannot be inhibited.                                                                                                    |

### Table 12.HDSL System Alarms

(a) The ALRM message displays prior to any alarm message.

(b) When both HDSL loops lose sync word (LOSW), a system alarm condition exists. However, since the HLU-231 enters a self test cycling mode, the front-panel LED lights yellow instead of red and the SELF TEST message displays instead of the ALRM message.

(c) This message is reported in the Span Status screens, but not on the front-panel display.

### Alarm Option for DLC Feed

To improve HiGain compatibility with the switch-to-protect features used in DLC feeder applications, the HLU-231 has an Alarm Pattern Option (ALMP) that allows you to select either an AIS or LOS DS1 output payload for the following alarms:

- LOSW on any loop
- LOS DS1
- Margin alarm if HAIS = lL

### **Retiring System Alarms**

To retire a system alarm, press the SEL button to execute an Alarm Cutoff (ACO). An ACO turns the alarm off and replaces the ALRM message with an ACO message. The second part of the ALRM message, which defines the cause of the alarm, remains. Both parts of the message remain until the alarm condition clears or another higher priority alarm occurs.

### Self Test

The Self Test mode that occurs when both HDSL loops are not in sync has been enhanced to include the input DS1 transceiver chip. The Self Test procedure can cause the all ones pattern that is normally transmitted from the HLU-231 during these out of sync intervals to exhibit occasional BPVs.

HiGain has a family of loopback options for analyzing circuit functionality. The loopback signal is transmitted and returned to the sending device for comparison. This allows you to verify the integrity of the HDSL channels to the HLU, the HLU DSX-1 interface and the DS1 channels to the customer. Loopback options include:

- Generic Loopback (GNLB) options, including the SmartJack (SMJK) option (see Table 13 on page 42)
- Special Loopback (SPLB) options (see "Special Loopback Commands" on page 43):
  - Addressable Repeater Loopback commands: A1LB, A2LB, A5LB (see Table 14 on page 47)
  - Addressable Repeater Loopback commands: A3LB, A4LB (see Table 15 on page 50)

Loopback commands can be initiated by:

- Selecting the loopback type using the MODE and SEL buttons on the HLU
- Selecting the loopback type from the Maintenance Terminal Main Menu when connected to the craft port of the HLU or HRU
- Entering the loopback code into the test equipment connected to the HLU or HRU

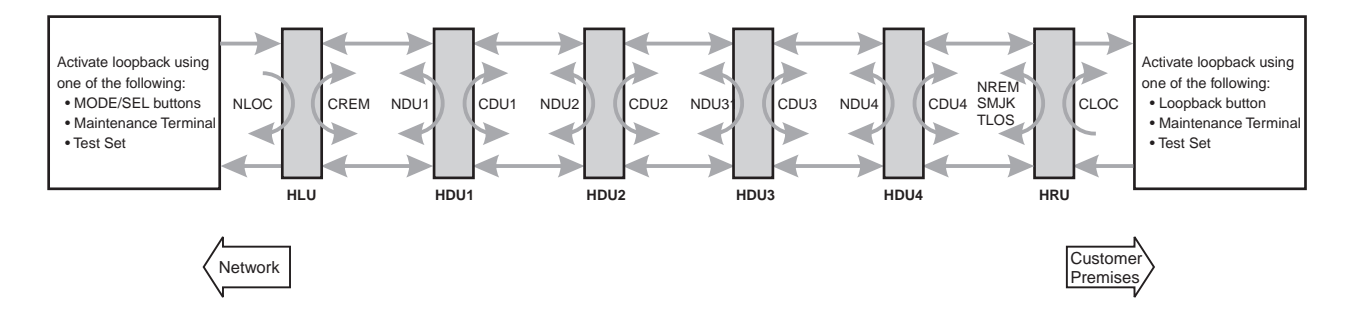

Figure 25. Loopback Summary

## **GENERIC LOOPBACK COMMANDS**

The HiGain Generic Loopback (GNLB) commands allow you to use inband codes to loop up either NLOC (4-in-7) or NREM (3-in-7) towards the network. In addition, these inband codes loop up CREM (6-in-7) or CLOC (5-in-7) towards the customer. Either loop-up condition can be terminated (looped down) with the 3-in-5 SMJK loop-down code. All inband codes must be present for 5 seconds before the HiGain system responds. HiGain also supports NDU*n* doubler loopbacks to the network and CDU*n* doubler loopbacks towards the customer.

Figure 25 on this page summarizes the available loopbacks in the system, and Table 13 on page 42 summarizes the HiGain generic loopback commands. See "GNLB Test Procedures" on page 45 for the test procedures that apply when using the GNLB mode.

| 7 | esting |
|---|--------|
|   | coung  |

|                       |                         |                                                                                                    | Meth     | od of Transmi | ssion    |
|-----------------------|-------------------------|----------------------------------------------------------------------------------------------------|----------|---------------|----------|
| Loopback              | Code                    | Description                                                                                                    | Test Set | Craft Port    | MODE/SEL |
| NLOC                  | 1111000<br>4-in-7       | DSX-1 signal is looped back to the network at the HLU.                                                             | Х        | Х             | Х        |
| NDU1                  | 110000<br>2-in-6        | DSX-1 signal is looped back to the network at the NDU1.                                                            | Х        | Х             | Х        |
| NDU2                  | 111000<br>3-in-6        | DSX-1 signal is looped back to the network at the NDU2.                                                            | Х        | Х             | Х        |
| NDU3                  | 1010001                 | DSX-1 signal is looped back to the network at the NDU3.                                                            | Х        | Х             | Х        |
| NDU4                  | 1010010                 | DSX-1 signal is looped back to the network at the NDU4.                                                            | Х        | Х             | Х        |
| NREM                  | 1110000<br>3-in-7       | DSX-1 signal is looped back to the network at the HRU.                                                             | Х        | Х             | Х        |
| CLOC                  | 1111100<br>5-in-7       | DS1 signal from customer is looped back to the customer at the HRU.                                                | Х        | Х             | Х        |
| CDU1                  | 111100<br>4-in-6        | DS1 signal from customer is looped back to the customer at the CDU1.                                               | Х        | Х             | Х        |
| CDU2                  | 111110<br>5-in-6        | DS1 signal from customer is looped back to the customer at the CDU2.                                               | Х        | Х             | Х        |
| CDU3                  | 1011001                 | DS1 signal from customer is looped back to the customer at the CDU3.                                               | Х        | Х             | Х        |
| CDU4                  | 1011010                 | DS1 signal from customer is looped back to the customer at the CDU4.                                               | Х        | Х             | Х        |
| CREM                  | 1111110<br>6-in-7       | DS1 signal from customer is looped back to the customer at the HLU.                                                | Х        | Х             | Х        |
| SMJK LpUp<br>(PL)     | 11000<br>2-in-5         | SmartJack Loopup or NID payload (PL) code. DSX-1 signal is looped back to the network at the HRU SmartJack module. | Х        |               |          |
| SMJK LpUp<br>(ESF-DL) | 1111-1111-<br>0100-1000 | SmartJack Loopup or NID (ESF-DL) code. DSX-1 signal is looped back to the network at the HRU SmartJack module.     | Х        |               |          |
| SMJK LpDn             | 11100                   | SmartJack Loopdown or NID payload (PL) code. Removes                                                               | v        |               |          |
| (PL)                  | 3-in-5                  | SMJK, NLUC, NREM, CREM, CLOC, CDU <i>n</i> , and NDU <i>n</i> .                                                    | ^        |               |          |
| SMJK LpDn<br>(ESF-DL) | 1111-1111-<br>0010-0100 | SmartJack Loopdown or NID (ESF-DL) code. Removes SMJK, NLOC, NREM, CREM, CLOC, CDU <i>n</i> , and NDU <i>n</i> .   | Х        |               |          |

### Table 13. Summary of HiGain Loopback Codes and Activation Methods

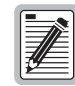

HiGain systems feature the SmartJack option, which can emulate a Network Interface Device (NID) for loopback testing of the HiGain circuit. SMJK and NREM loopbacks perform the same functions but their initiation differs. SMJK indicates that the loopback was initiated by the 2-in-5 inband command. NREM, on the other hand, is initiated by the 3-in-7 inband command or by a command issued from the maintenance terminal or the MODE and SEL buttons.

Use the inband commands to enable or disable the SMJK loopback options. The HLU-231 system setting is normally enabled to recognize all inband SmartJack loopback commands.

Testing

## SPECIAL LOOPBACK COMMANDS

In addition to the GNLB loopback command mode, a HiGain system can be configured for one of five special loopback command modes. These command modes are selected from the maintenance terminal System Settings screen (see Table 8 on page 20) or by using the MODE and SEL buttons (see Figure 26 on page 46). Once a loopback mode is activated, other loopback commands can be sent by a test set connected to the craft port of the HLU or HRU (see Table 14 on page 47 and Table 15 on page 50 for list of SPLB commands).

A1LB through A5LB are five special, addressable, repeater loopback modes which are supported by the HLU-231 List 1. These loopback modes provide the HiGain system with sophisticated maintenance and troubleshooting tools. A1LB, A2LB, and A5LB are patterned after the Teltrend addressable DS1 repeater loopbacks. A3LB and A4LB are patterned after the Wescom addressable DS1 repeater loopbacks. All five SPLBs have been enhanced to handle the specific requirements of the following HiGain customers:

- A1LB (Teltrend) = Southwestern Bell
- A2LB (Teltrend) = Southwestern Bell
- A3LB (Wescom) = New England Telephone
- A4LB (Wescom Mod 1) = New York Telephone
- A5LB (Teltrend Mod 1) = Southern New England Telephone (SNET), Southwestern Bell, Pacific Bell

The A1LB loopback selection complies with the one proposed for HDSL systems in the T1E1.4/92 recommendation with the following additions:

- Query loopback
- IOR (Intelligent Office Repeater) power-down
- Four loopback time-out choices
- Initiation from either end
- Repeating bit error signatures
- Alternate query loopback

These additions make A1LB identical to A2LB. A1LB is given a separate identity to allow future DS1/E1 enhancements to be added without affecting A2LB.

A5LB differs from A2LB in that A5LB does not block the arming code from exiting the HLU-231 into the network. A2LB can be configured to do one of the following:

- Block the arming code (after 2 seconds) from exiting the HLU into the network and replace it with the AIS code.
- Unblock the AIS code by executing the Far End Activate code. (Since A5LB never blocks the arming code from exiting the HLU, the Far End Activate code is not available in A5LB.)

A3LB differs from A4LB in that A3LB supports the additional (1-in-6) SMJK loopback command.

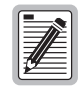

A HiGain system may take longer than normal to respond to inband loopback commands when its framing mode is set to UNFR and the inband commands are set in either SF or ESF mode. The frame bits override the command bits and cause errors in the command sequence. These errors cause the HiGain system to reject some sequences.

### MANUAL LOOPBACK SESSION

A manual loopback session allows you to select any one of the HiGain GNLB loopbacks listed in Table 13 on page 42 with the exception of SmartJack loopbacks, which can only be issued by inband commands.

### Setting the Loopback Time-out Option

Before initiating a loopback session, verify that the Loopback Time-out parameter is set to the desired setting.

1 Use the MODE and SEL buttons as described in "Setting Options through MODE and SEL" on page 9.

(The Loopback Time-out parameter is also user-selectable from the System Settings screen when using a maintenance terminal.)

- 2 Enter the desired setting:
  - NONE (no time-out)
  - 20 minutes
  - 60 minutes (default setting)
  - 120 minutes

### **Activating Manual Loopback Mode**

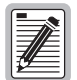

With the exception of SmartJack, any of the HiGain loopbacks can be executed using the MODE and SEL buttons.

When executing a manual loopback session using the MODE and SEL buttons:

- The next loopback option can be presented by pressing the MODE button, however, the previously activated loopback remains active until the SEL button is pressed, which activates the new loopback.
- If neither button is pressed for a period of 30 seconds and no loopback is in effect, the manual loopback session terminates, and the display returns to normal mode.
- If any loopback is in effect, the 30-second time-out is inhibited. The active loopback and the manual loopback session continue until the loopback times out in accordance with the LBTO setting.
- If there is an active loopback, pressing the MODE and SEL buttons for 3 or more seconds terminates any active loopback, ends the manual loopback session and returns the display to normal mode.

To initiate a manual loopback session:

1 Press both the MODE and SEL buttons on the front panel for at least 3 seconds. The following message appears on the front-panel display:

MAN LPBK NLO?

- 2 Press SEL to activate NLOC. The display changes to MAN LPBK NLOC.
- **3** Press MODE to advance to the next available loopback (ND1? ND2? ND3? ND4? NRE? CRE? CD1? CD2? CD3? CD4? CLO?).
- 4 Press SEL to activate the selected loopback. The previous loopback is terminated.

Once a loopback is selected and activated, it stays active until it times out (based on the LBTO setting). When a loopback times out, the display returns to the normal display mode.

You can terminate loopbacks manually and exit the MAN LPBK mode by simultaneously pressing the MODE and SEL buttons for 3 or more seconds. If no loopback is active, the MAN LPBK mode automatically terminates after 30 seconds.

All loopbacks can be initiated by inband commands in the DS1 payload or by a command from the HiGain system (front-panel buttons or maintenance screen selections). Therefore, whenever a loopback is active, the method, by which it was activated, is indicated in the Loopback and Status screens by the annotation HG (HiGain) or PL (Payload) adjacent to the identified loopback. For example, NREM (HG) indicates that the loopback was initiated by the HiGain system.

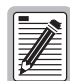

SMJK loopback commands are only activated by inband commands.

## LOOPBACK TEST PROCEDURES

The following sections provide step-by-step test procedures for verifying the integrity of the HDSL channels at every module location as well as the DS1 channels to the customer and the local DSX-1 interface.

### **General Troubleshooting Tips**

If trouble is encountered on the DSX-1 interface of the HLU-231, verify that the:

- HLU is making a positive connection with its mounting assembly (shelf) connector.
- HLU internal equalizer is set to the correct distance range per Table 8 on page 20. All equalizers should be set to the distance from the DSX-1 to the shelf.

The transmit and receive DSX-1 ports have splitting access jacks and miniature 210-series, bridging jacks as shown in Figure 1 on page 3. Connecting one cable between the two bridging jacks and another between the two SPAN jacks splits the XMT and RCV and creates metallic loopbacks towards both the DSX-1 and the HLU-231. If separate plugs are inserted into both SPAN jacks with the other end disconnected, the BRG jacks can be used to send and receive test patterns towards the DSX-1.

### **GNLB Test Procedures**

Figure 26 on page 46 is a graphical representation of the various generic loopback configurations with the associated GNLB commands shown. Also, refer to Table 13 on page 42 for a description of these commands.

To perform the GNLB loopback test procedure:

- 1 Have the CO tester send the NREM (3-in-7) inband loopup code for 5 seconds. You should be able to observe the NREM message on the front-panel display. (The Status LED on the front panel should be green, and the loopback mode should also be identified on the Span Status screen.)
- 2 Have the CO tester transmit a DS1 test signal towards the HLU-231 and verify that the returned (looped) signal to the test set is error-free.
- 3 If step 2 fails, have the CO tester transmit the (3-in-5) inband loopdown code.
- 4 Have the CO tester send the NLOC (4-in-7) inband loopup for 5 seconds. You should be able to observe the NLOC message on the front-panel display. (The Status LED on the front panel should be yellow, and the loopback mode should also be identified on the Span Status screen.)
- 5 Repeat Step 2. If the test passes, the problem is in the downstream direction. If it fails, the problem is in the upstream direction.

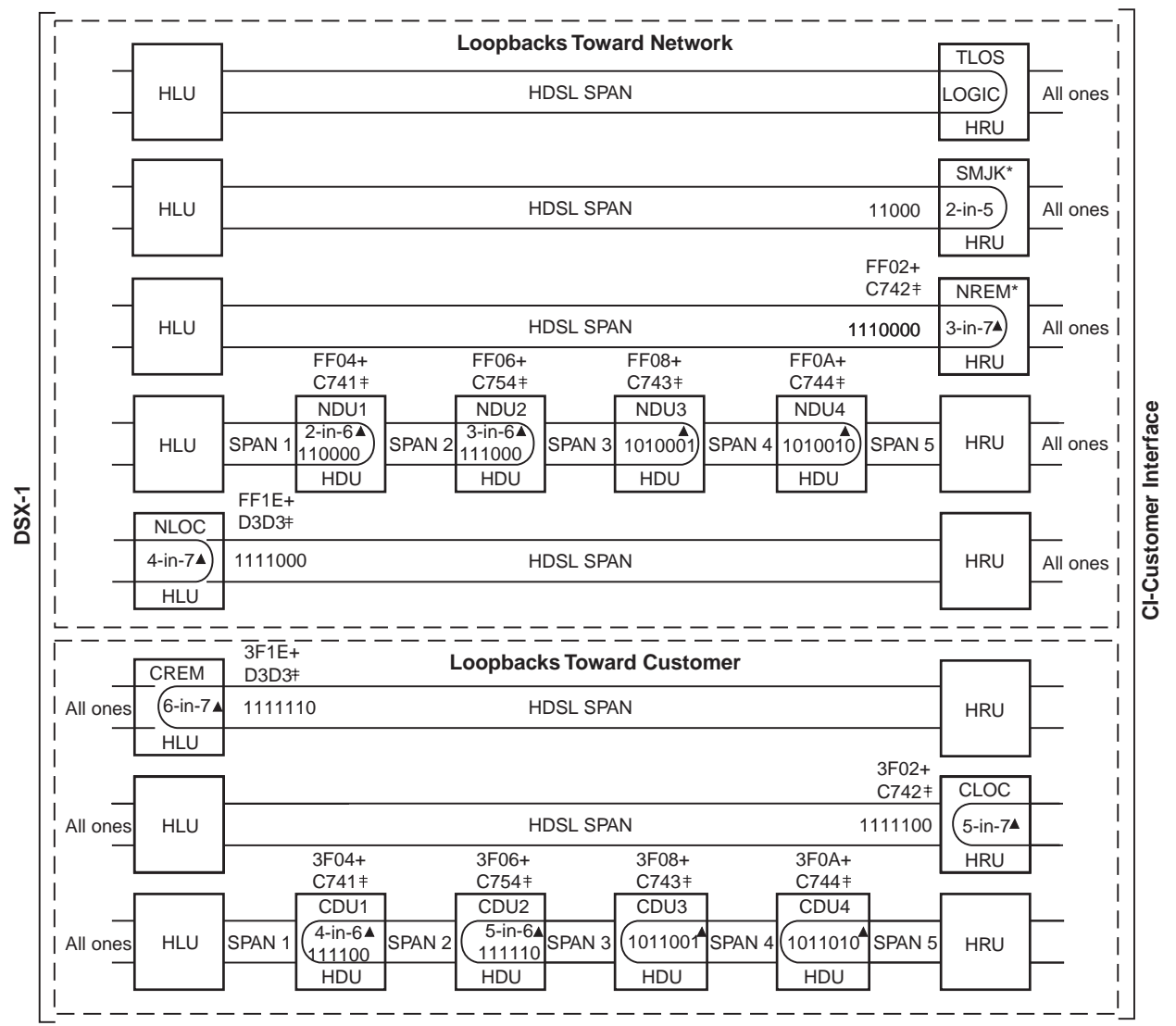

\* Set the SAIS option to ENA to send AIS (indicated by an all ones pattern) to the CI during SmartJack loopback, NREM, and TLOS. Use the 3-in-5 code to loop down.

+ A3LB and A4LB loopback codes.

A1LB, A2LB, and A5LB loopback codes.

▲ GNLB loopback codes.

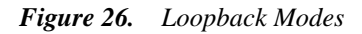

Using the codes listed in Table 14, a network tester can activate NLOC, NDU*n*, or NREM loopbacks (or SMJK, if enabled). A tester at the customer premises can activate CLOC, CDU*n*, or CREM loopbacks. All loopbacks shown in Table 14 can also be initiated from the HLU-231 front-panel MODE and SEL buttons (see "Setting Options through MODE and SEL" on page 9). Information specific to HiGain doublers is shown in bold type.

| Loopback Commands                                                                 | Binary Code <sup>(a)</sup> (Hexadecimal<br>Equivalent) | Description                                                                                                    |
|-----------------------------------------------------------------------------------|--------------------------------------------------------|----------------------------------------------------------------------------------------------------|
| ARMING or NI LPBK (inband)                                                        | 11000-11000                                            | Arming code                                                                                                    |
| ARMING or NI LPBK (ESF Data Link)                                                 | 1111-1111-0100-1000 (FF48)                             | Arming code                                                                                                    |
| IR LPDN or DISARM (inband)                                                        | 11100-11100                                            | Disarming code                                                                                                    |
| IR LPDN or DISARM (ESF Data Link)                                                 | 1111-1111-0010-0100 (FF24)                             | Disarming code                                                                                                    |
| IOR LPBK (NLOC and CREM 230-232 bit errors and 229-231 bit errors) <sup>(b)</sup> | 1101-0011-1101-0011 (D3D3)                             | NLOC—DSX-1 signal is looped back to the network at<br>the HLU.<br>CREM—DS1 signal from customer is looped back to<br>the customer at the HLU.   |
| ILR-1 LPBK<br>(10 bit errors) <sup>(b)</sup>                                      | 1100-0111-0100-0001 (C741)                             | NDU1—DSX-1 signal is looped back to the network<br>at the NDU1.<br>CDU1—DS1 signal from customer is looped back to<br>the customer at the CDU1. |
| ILR-20 LPBK<br>(200 bit errors)                                                   | 1100-0111-0101-0100 (C754)                             | NDU2—DSX-1 signal is looped back to the network<br>at the NDU2.<br>CDU2—DS1 signal from customer is looped back to<br>the customer at the CDU2. |
| ILR-3 LPBK<br>(30 bit errors)                                                     | 1100-0111-0100-0011 (C743)                             | NDU3—DSX-1 signal is looped back to the network<br>at the NDU3.<br>CDU3—DS1 signal from customer is looped back to<br>the customer at the CDU3. |
| ILR-4 LPBK<br>(40 bit errors)                                                     | 1100-0111-0100-0100 (C744)                             | NDU4—DSX-1 signal is looped back to the network<br>at the NDU4.<br>CDU4—DS1 signal from customer is looped back to<br>the customer at the CDU4. |
| ILR-2 LPBK<br>(20 bit errors)                                                     | 1100-0111-0100-0010 (C742)                             | NREM—DSX-1 signal is looped back to the network at<br>the HRU.<br>CLOC—DS1 signal from customer is looped back to<br>the customer at the HRU.   |
| IR LPDN (except SMJK)                                                             | 1001-0011-1001-0011 (9393)                             | Loopdown (HLU, HDU, or HRU)                                                                                                    |
| IR QUERY LPBK                                                                     | 1101-0101-1101-0101 (D5D5)                             | Query loopback                                                                                                    |
| IR ALTERNATE QUERY LPBK                                                           | 1101-0101-1110-1010 (D5EA)                             | Alternate query loopback                                                                                                    |
| TIME-OUT OVERRIDE                                                                 | 1101-0101-1101-0110 (D5D6)                             | Loopback time-out override                                                                                                    |
| FAR END NI ACTIVATE (c)                                                           | 1100-0101-0101-0100 (C554)                             | Unblock AIS                                                                                                    |
| IOR POWER DOWN (HLU) (d)                                                          | 0110-0111-0110-0111 (6767)                             | Removes HDSL line power                                                                                                    |

 Table 14.
 Addressable Repeater Loopback Commands (A1LB, A2LB, A5LB)
 Addressable Repeater Loopback Commands (A1LB, A2LB, A5LB)
 Addressable Repeater Loopback Commands (A1LB, A2LB, A5LB)
 Addressable Repeater Loopback Commands (A1LB, A2LB, A5LB)
 Addressable Repeater Loopback Commands (A1LB, A2LB, A5LB)
 Addressable Repeater Loopback Commands (A1LB, A2LB, A5LB)
 Addressable Repeater Loopback Commands (A1LB, A2LB, A5LB)
 Addressable Repeater Loopback Commands (A1LB, A2LB, A5LB)
 Addressable Repeater Loopback Commands (A1LB, A2LB, A5LB)
 Addressable Repeater Loopback Commands (A1LB, A2LB, A5LB)
 Addressable Repeater Loopback Commands (A1LB, A2LB, A5LB)
 Addressable Repeater Loopback Commands (A1LB, A2LB, A5LB)
 Addressable Repeater Loopback Commands (A1LB, A2LB, A5LB)
 Addressable Repeater Loopback Commands (A1LB, A2LB, A5LB)
 Addressable Repeater Loopback Commands (A1LB, A2LB, A5LB)
 Addressable Repeater Loopback Commands (A1LB, A2LB, A5LB)
 Addressable Repeater Loopback Commands (A1LB, A2LB, A5LB)
 Addressable Repeater Loopback Commands (A1LB, A2LB, A5LB)
 Addressable Repeater Loopback Commands (A1LB, A2LB, A5LB)
 Addressable Repeater Loopback Commands (A1LB, A2LB, A5LB)
 Addressable Repeater Loopback Commands (A1LB, A2LB, A5LB)
 Addressable Repeater Loopback Commands (A1LB, A2LB, A5LB)
 Addressable Repeater Loopback Commands (A1LB, A2LB, A5LB)
 Addressable Repeater Loopback Commands (A1LB, A2LB, A5LB)
 Addressable Repeater Loopback Commands (A1LB, A2LB, A5LB)
 Addressable Repeater Loopback Commands (A1LB, A2LB, A5LB)
 Addressable Repeater Loopback Commands (A1LB,

(a) The leftmost bit arrives first in all sequences. The detection algorithm functions reliably with a random 10<sup>-3</sup> Bit Error Ratio (BER) on the facility. The entire arming and loopback sequence can also be initiated at the remote HRU location.

(b) The HRU identifies CREM (and the HLU identifies NLOC) with 231 bit errors, including the frame bits. When framed data is being sent in the AUTO framing mode, the number of the 231 bit errors detected by the test set varies from 229 to 231, depending on whether or not the test set counts frame errors as bit errors, and on the number of frame bits contained in the block of 231 error bits. The HRU and HLU generate this bit pattern in a series of discontinuous bursts containing 20-bit errors each, including frame bits. Those test sets that do not count frame error bits as data bit errors will indicate fewer bits than the HRU and HLU transmit for a CI and NI loopback.

(c) Allows the NIU Activate Command that originates at the HRU to pass through uninhibited toward the network and is always enabled. No option to disable.

(d) The IOR Power Down code must remain present for the duration of the power down mode. When this code is removed, the HiGain system returns to its normal unlooped and unarmed state.

To perform the A1LB, A2LB, and the A5LB test procedures:

- 1 Send the inband Arming and NI LPBK code 11000 to the HLU-231 for at least 5 seconds.
- 2 Monitor the output of the HLU-231 for the return of the pattern. Return of the pattern indicates one of the following:
  - the HRU has looped up (if the SMJK Loopback option is Enabled)
  - an external NI has looped up (if the SMJK Loopback option is Disabled), and the HLU and HRU have been armed
- 3 Verify, if possible, that the HRU Loopback LED is either flashing yellow at 4-second intervals (indicating that the system is armed), or is a steady yellow (indicating that it is both armed and in SMJK loopback). The HLU Status LED also flashes yellow when the system is armed.

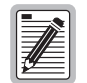

If the Arming code is not returned after 5 seconds, the system may be armed, but there is no active loopback.

- 4 Once armed, the HLU-231 can be looped back by sending Intelligent Office Repeater (IOR) LPBK activation code 1101-0011-1101-0011 (D3D3) for at least 5 seconds. You should observe the following activation response pattern in the order presented:
  - **a** 2 seconds of AIS (identified by an all ones pattern)
  - **b** 2 seconds of returning data pattern
  - c logic errors (including the frame bit) occurring in the returned pattern comprising:
    - 231 errors, if IOR LPBK (HLU) was sent
    - 10 errors, if ILR-1 (Doubler 1) was sent
    - 200 errors, if ILR-20 (Doubler 2) was sent
    - 30 errors, if ILR-3 (Doubler 3) was sent
    - 40 errors, if ILR-4 (Doubler 4) was sent
    - 20 errors, if ILR-2 (HRU) was sent
  - d Normal looped data

This error pattern repeats every 20 seconds as long as the IOR loopback pattern is being sent. This also applies to ILR, Time-out Override, and Query commands.

| 1 |           |
|---|-----------|
| I |           |
| I | # <u></u> |

Some Intelligent Repeater (IR) test sets do not count frame errors as bit errors when the test pattern is framed and the HLU-231 is set to the Auto framing mode. To improve compatibility with those test sets, the HLU-231 generates 201 (NDU2 and CDU2) and 232 (NLOC and CREM) ID bit errors. As a result, the HLU-231 may indicate one more or one less bit error, depending on the test set type and the number of frame bits contained in the block of errored bits. To avoid this uncertainty, ADC recommends sending unframed IR commands.

The HLU is now in logic loopback if the IOR NLOC loopback command was sent. The Time-out Override command or a Loopdown command can override the selection made for the loopback time-out (see "Setting the Loopback Time-out Option" on page 44). If the Time-out Override code 1101-0101-1101-0110 (D5D6) is received after activating a loopback, then the automatic timed expiration of the loopback is inhibited. If this Time-out Override is sent, then the only way to loop the HLU-231 down is to do one of the following:

- Issue the IR LPDN (loopdown) code 1001-0011-1001-0011 (9393)
- Issue the NI LPDN and Disarm inband code 11100 or the ESF-DL code (FF24).

Testing

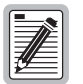

The Time-out Override function is only valid for the current active loopback. The automatic time-out timer is restored during subsequent loopback sessions.

- **5** Once the test is complete, do one of the following:
  - If the system is to loopdown but remain Armed, send the IR LPDN code (universal loopdown).
  - If all the equipment is to be looped down, disarmed and returned to normal operation, send the disarm inband code 11100 or the ESF-DL code (FF24).

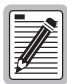

## The Armed mode has an automatic time-out of 120 minutes, but this timer is reset to 120 for any of the following events:

- Loopback terminates (manually or time-out),
- Query
- Alternate query
- Far End activate
- Another ARM command.

This timer is inhibited while any of the valid command codes are being sent. Once the codes are removed, the timer restarts at 120.

### A3LB and A4LB Test Procedures

The HLU-231 can be looped back by sending the Addressable Office Repeater (AOR) LPBK activation code 1111-1111-0001-1110 (FF1E) for at least 5 seconds. This causes the HLU-231 to enter the NLOC state. The Loopback Time-out setting (see "Setting the Loopback Time-out Option" on page 44) determines the duration of this loopback unless it is overridden by the reception of a second identical 16-bit loop-up command before the timer expires. When this time-out override state exists, the only way to loop the HLU-231 down is to issue one of the three loopdown commands listed in Table 15. The automatic time-out mode is restored during subsequent loopback sessions.

Table 15 summarizes the codes required to execute Addressable 3 and 4 (A3LB and A4LB) repeater loopback commands. All code sequences must be present for at least 5 seconds. Information specific to HiGain doublers is shown in bold.

| Loopback<br>Commands | Binary Code <sup>(a)</sup> (Hexadecimal Equivalent) | Description                                 |
|----------------------|-----------------------------------------------------|---------------------------------------------|
| NLOC                 | 1111-1111-0001-1110 (FF1E)                          | HLU-231 loopup from NI                      |
| CREM                 | 0011-1111-0001-1110 (3F1E)                          | HLU-231 loopup from Cl                      |
| NDU1                 | 1111-1111-0000-0100 (FF04)                          | HDU doubler 1 loopup from NI                |
| CDU1                 | 0011-1111-0000-0100 (3F04)                          | HDU doubler 1 loopup from Cl                |
| NDU2                 | 1111-1111-0000-0110 (FF06)                          | HDU doubler 2 loopup from NI                |
| CDU2                 | 0011-1111-0000-0110 (3F06)                          | HDU doubler 2 loopup from Cl                |
| NDU3                 | 1111-1111-0000-1000 (FF08)                          | HDU doubler 3 loopup from NI                |
| CDU3                 | 0011-1111-0000-1000 (3F08)                          | HDU doubler 3 loopup from Cl                |
| NDU4                 | 1111-1111-0000-1010 (FF0A)                          | HDU doubler 4 loopup from NI                |
| CDU4                 | 0011-1111-0000-1010 (3F0A)                          | HDU doubler 4 loopup from Cl                |
| NREM                 | 1111-1111-0000-0010 (FF02)                          | HRU loopup from NI                          |
| CLOC                 | 0011-1111-0000-0010 (3F02)                          | HRU loopup from Cl                          |
| SMJK                 | 11000-11000-11000                                   | HRU loopup from NI                          |
| SMJK                 | 100000 100000 100000                                | HRU loopup from NI <sup>(b)</sup>           |
| SMJK                 | 1111-1111-0100-1000 (FF48)                          | HRU loopup from NI (ESF-DL)                 |
| Loopdown             | 11100-11100-11100                                   | HLU and HRU loopdown from NI OR CI          |
| Loopdown             | 100-100-100                                         | HLU and HRU loopdown from NI OR CI          |
| Loopdown             | 1111-1111-0010-0100 (FF24)                          | HLU and HRU loopdown from NI OR CI (ESF-DL) |

 Table 15.
 Addressable Repeater Loopback Commands (A3LB and A4LB)

(a) The leftmost bit arrives first in all sequences. The detection algorithm functions reliably with a random 10<sup>-3</sup> Bit Error Ratio (BER) on the facility. The entire arming and loopback sequence can also be initiated at the remote HRU location.
 (b) Note a most to be a sequence of the Add B.

(b) Not supported by A4LB.

# **APPENDIX A - SPECIFICATIONS**

This appendix provides general specifications, pinout diagrams for the craft port and card-edge connector, HDSL insertion loss guidelines, and power consumption and dissipation tables.

#### Power

| HDSL Span Voltage          | -140 to + 112 Vdc                                                                              |
|----------------------------|------------------------------------------------------------------------------------------------|
|                            | -48 V/dc nominal (-42.5 to -56.5 V/dc)                                                         |
|                            | See "Power Consumption" "Maximum Power Dissipation" and "Maximum Current                       |
|                            | Drain" beginning on page 52.                                                                   |
| Electrical Protection      | Secondary surge and power cross-protection on HDSL ports. Requires external primary protection |
| Fusing                     | Internal; connected to fuse alarm output on pin 32                                             |
| Environmental              |                                                                                                |
| Operating Temperature      | -40 °F to +149 °F (-40 °C to +65 °C)                                                           |
| Operating Humidity         | 5% to 95% (non-condensing)                                                                     |
| Physical                   |                                                                                                |
| Height                     | 59 in (15 cm)                                                                                  |
| Width                      | 1.4 in (3.5 cm)                                                                                |
| Denth                      | 10 in (25.4 cm)                                                                                |
| Weight                     | 8 oz (23 ka)                                                                                   |
| Mounting                   | 220 mechanics high-density shelf                                                               |
|                            |                                                                                                |
|                            |                                                                                                |
|                            | 784 kbps 2B1Q                                                                                  |
| Iransmission               | Full duplex                                                                                    |
| Media                      | Two unconditioned copper pairs                                                                 |
| Output                     | +13.5 dBm ±0.5 dB at 135 $\Omega$                                                              |
| Line Impedance             | 135 Ω                                                                                          |
| Maximum Provisioning Loss  | 35 dB at 196 kHz, 135 $\Omega$                                                                 |
| Start-up Time              | 30 sec. (typical), 60 sec. (maximum) per span                                                  |
| DSX-1                      |                                                                                                |
| Line Impedance             | 100 Ω                                                                                          |
| Pulse Output               | 6 V <sup>pk-pk</sup> , pre-equalized for 0-655 feet of ABAM cable                              |
| Input Level                | +1.5 to -7.5 dBDSX                                                                             |
| Line Rate                  | 1.544 Mbps ±200 bps                                                                            |
| Line Format                | AMI, B8ZS or ZBTSI                                                                             |
| Frame Format               | ESF, SF, or UNFR                                                                               |
| System                     |                                                                                                |
| One-way DS1 Delay          | <200 µs per span without doublers. Doubler delay <80 µs                                        |
| Wander (Looped)            | 0.5 UI maximum (1 UI = 648 ns)                                                                 |
| Wideband Jitter (Looped)   | 0.2 UI maximum                                                                                 |
| Narrowband Jitter (Looped) | 0.1 UI maximum                                                                                 |
| 、 · · /                    |                                                                                                |

## **HDSL INSERTION LOSS GUIDELINES**

Each loop has no more than 35 dB of loss at 196 kHz, with driving and terminating impedances of 135  $\Omega$ . Table 16 provides a "loss" guide for the various cable gauges at 196 kHz and 135  $\Omega$ . The table applies to the HDSL cable pairs between the HLU, HRU, and HDU modules. In the absence of specific insertion loss measurement data, add 3 dB for each bridged tap and 1 dB for each cable gauge change.

| Cable Gauge                 | Loop Loss <sup>(a)</sup> (dB per kft) | Loop Resistance ( $\Omega$ per kft) |
|-----------------------------|---------------------------------------|-------------------------------------|
| 26 AWG / 0.4 mm             | 3.88                                  | 83                                  |
| 24 AWG /0.51 mm             | 2.84                                  | 52                                  |
| 22 AWG /0.61 mm             | 2.18                                  | 32                                  |
| 19 AWG /0.91 mm             | 1.54                                  | 16                                  |
| (a) At 196 kHz, 68°F (20°C) |                                       |                                     |

Table 16. HDSL Loss Over Cables

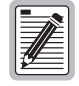

A Windows-based program, Cable Calculator, may be downloaded from the Customer site portion of the ADC web site at *www.adc.com*. If you don't have a customer password, contact your sales representative.

## **POWER CONSUMPTION**

Power consumption and heat dissipation depend upon the type of remote and doubler units in the system and the CPE power setting.

### **Power Consumption without Doublers**

The three most important power parameters of an HLU are its maximum power consumption, its maximum power dissipation, and its maximum current drain.

Table 17 describes line-powered circuits on 9 kft, 26 AWG loops without a doubler.

| HRU Model No.           | HRU CPE<br>Power | 42.5 Vdc Power<br>Consumption (Watts) |         | Heat Dissipation (Watts) |         | 42.5 Vdc Current (mA) |         |
|-------------------------|------------------|---------------------------------------|---------|--------------------------|---------|-----------------------|---------|
|                         |                  | Typical                               | Maximum | Typical                  | Maximum | Typical               | Maximum |
| HRU-412 List 1, 2, 3, 4 | ON               | 12.0                                  | 13.2    | 5.1                      | 5.6     | 284                   | 312     |
| HRU-412 List 1, 2, 3, 4 | OFF              | 11.0                                  | 12.1    | 5.0                      | 5.5     | 260                   | 286     |
| HRU-412 List 6, 7, 8    | ON               | 12.6                                  | 13.9    | 5.2                      | 5.7     | 297                   | 327     |
| HRU-412 List 6, 7, 8    | OFF              | 9.7                                   | 10.7    | 4.5                      | 4.9     | 228                   | 251     |
| HRU-402                 | N/A              | 7.7                                   | 8.5     | 4.5                      | 4.9     | 182                   | 200     |

Table 17. HLU-231 Power Parameters—No Doubler

### **Power Consumption with Doublers**

Table 18 through Table 24 list the power consumed and dissipated by the HLU-231 when it is used with any of the four basic doubler types in the HiGain family. The maximum current drawn by the CO supply is also listed.

Table 18 through Table 20 show power parameters for single doubler, line-powered circuits on 9 kft, 26 AWG loops.

| HRU Model No.           | HRU CPE<br>Power | 42.5 Vdc Power<br>Consumption (Watts) |         | Heat Dissipation (Watts) |         | 42.5 Vdc Current (mA) |         |
|-------------------------|------------------|---------------------------------------|---------|--------------------------|---------|-----------------------|---------|
|                         |                  | Typical                               | Maximum | Typical                  | Maximum | Typical               | Maximum |
| HRU-412 List 1, 2, 3, 4 | ON               | 27.5                                  | 30.3    | 7.6                      | 8.4     | 646                   | 711     |
| HRU-412 List 1, 2, 3, 4 | OFF              | 25.9                                  | 28.5    | 7.2                      | 7.9     | 610                   | 671     |
| HRU-412 List 6, 7, 8    | ON               | 27.7                                  | 30.5    | 7.6                      | 8.4     | 651                   | 716     |
| HRU-412 List 6, 7, 8    | OFF              | 24.3                                  | 26.7    | 7.1                      | 7.8     | 571                   | 628     |
| HRU-402                 | N/A (OFF)        | 21                                    | 23.1    | 6.3                      | 6.9     | 494                   | 543     |

 Table 18.
 HLU-231 Power Parameters—Single Doubler (HDU-451 List 1 or List 2)

 Table 19.
 HLU-231 Power Parameters—Single Doubler (HDU-439 or HDU-437 List 1 and List 1B)

| HRU Model No.           | HRU CPE<br>Power | 42.5 Vdc Power<br>Consumption (Watts) |         | Heat Dissi | pation (Watts) | 42.5 Vdc Current (mA) |         |
|-------------------------|------------------|---------------------------------------|---------|------------|----------------|-----------------------|---------|
|                         |                  | Typical                               | Maximum | Typical    | Maximum        | Typical               | Maximum |
| HRU-412 List 1, 2, 3, 4 | ON               | 22.3                                  | 24.5    | 7.9        | 8.6            | 525                   | 578     |
| HRU-412 List 1, 2, 3, 4 | OFF              | 21.4                                  | 23.5    | 7.8        | 8.5            | 502                   | 552     |
| HRU-412 List 6, 7, 8    | ON               | 22.3                                  | 24.5    | 8.0        | 8.8            | 524                   | 576     |
| HRU-412 List 6, 7, 8    | OFF              | 19.2                                  | 21.1    | 7.3        | 8.1            | 452                   | 497     |
| HRU-402                 | N/A (OFF)        | 16.0                                  | 17.6    | 6.7        | 7.4            | 376                   | 414     |

 Table 20.
 HLU-231 Power Parameters—Single Doubler (HDU-409 List 2)

| HRU Model No.           | HRU CPE<br>Power | 42.5 Vdc Power<br>Consumption (Watts) |         | Heat Dissipation (Watts) |         | 42.5 Vdc Current (mA) |         |
|-------------------------|------------------|---------------------------------------|---------|--------------------------|---------|-----------------------|---------|
|                         |                  | Typical                               | Maximum | Typical                  | Maximum | Typical               | Maximum |
| HRU-412 List 1, 2, 3, 4 | ON               | 18.8                                  | 20.7    | 7.0                      | 7.7     | 442                   | 486     |
| HRU-412 List 1, 2, 3, 4 | OFF              | 18.0                                  | 19.8    | 7.1                      | 7.8     | 424                   | 466     |
| HRU-412 List 6, 7, 8    | ON               | 18.4                                  | 20.2    | 6.9                      | 7.6     | 433                   | 476     |
| HRU-412 List 6, 7, 8    | OFF              | 15.7                                  | 17.3    | 6.8                      | 7.4     | 370                   | 407     |
| HRU-402                 | N/A (OFF)        | 12.5                                  | 13.8    | 5.9                      | 6.5     | 294                   | 323     |

 Table 21 through Table 23 show power parameters for two doubler, line-powered circuits on 9 kft, 26 AWG loops.

 Table 21.
 HLU-231 Power Parameters—Two Doublers (HDU-451 List 3, 4, 3B or 4B)

 HRU CPE
 42.5 Vdc Power

 Consumption (Watts)
 Heat Dissination (Watts)

 42.5 Vdc Current (mA)

| HRU Model No. | HRU CPE<br>Power | 42.5 Vdc Power<br>Consumption (Watts) |         | Heat Dissipation (Watts) |         | 42.5 Vdc Current (mA) |         |
|---------------|------------------|---------------------------------------|---------|--------------------------|---------|-----------------------|---------|
|               |                  | Typical                               | Maximum | Typical                  | Maximum | Typical               | Maximum |
| HRU-402       | N/A (OFF)        | 28.3                                  | 31.1    | 8.3                      | 9.1     | 665                   | 732     |

Table 22. HLU-231 Power Parameters—Two Doublers (HDU-439 or HDU-437 Lists 1 and 1B)

| HRU Model No.           | HRU CPE<br>Power | 42.5 Vdc Power<br>Consumption (Watts) |         | Heat Dissipation (Watts) |         | 42.5 Vdc Current (mA) |         |
|-------------------------|------------------|---------------------------------------|---------|--------------------------|---------|-----------------------|---------|
|                         |                  | Typical                               | Maximum | Typical                  | Maximum | Typical               | Maximum |
| HRU-412 List 1, 2, 3, 4 | OFF              | 30.3                                  | 33.3    | 8.0                      | 8.8     | 713                   | 784     |
| HRU-412 List 6, 7, 8    | OFF              | 28.1                                  | 30.9    | 7.7                      | 8.5     | 660                   | 726     |
| HRU-402                 | N/A (OFF)        | 24.8                                  | 27.3    | 7.2                      | 7.9     | 584                   | 642     |

 Table 23.
 HLU-231 Power Parameters—Two Doublers (HDU-409 List 2)

| HRU Model No.          | HRU CPE<br>Power | 42.5 Vdc Power<br>Consumption (Watts) |         | Heat Dissipat | ion (Watts) | 42.5 Vdc Current (mA) |         |
|------------------------|------------------|---------------------------------------|---------|---------------|-------------|-----------------------|---------|
|                        |                  | Typical                               | Maximum | Typical       | Maximum     | Typical               | Maximum |
| HRU-412 List 1, 2, 3,4 | ON               | 24.4                                  | 26.8    | 7.2           | 7.9         | 575                   | 633     |
| HRU-412 List 1, 2, 3,4 | OFF              | 22.1                                  | 24.3    | 6.8           | 7.5         | 520                   | 572     |
| HRU-412 List 6, 7, 8   | ON               | 25.9                                  | 28.5    | 7.4           | 8.1         | 609                   | 670     |
| HRU-412 List 6, 7, 8   | OFF              | 20.2                                  | 22.2    | 6.4           | 7.0         | 476                   | 524     |
| HRU-402                | N/A (OFF)        | 17.4                                  | 19.1    | 7.1           | 7.8         | 410                   | 451     |

Table 24 shows power parameters for three doubler, line-powered circuits or four doubler, locally powered circuits on 9 kft, 26 AWG loops.

 Table 24.
 HLU-231 Power Parameters—Three and Four Doublers (HDU-409 List 2)

| HRU Model No.                       | HRU CPE<br>Power | 42.5 Vdc Power<br>Consumption (Watts) |         | Heat Dissipa | tion (Watts) | 42.5 Vdc Current (mA) |         |
|-------------------------------------|------------------|---------------------------------------|---------|--------------|--------------|-----------------------|---------|
|                                     |                  | Typical                               | Maximum | Typical      | Maximum      | Typical               | Maximum |
| HRU-402, 3-doubler,<br>line-powered | N/A (OFF)        | 22.9                                  | 25.2    | 8.1          | 8.9          | 539                   | 593     |
| HRU-402, 4-doubler,<br>local power  | N/A (OFF)        | 23.7                                  | 26.1    | 8.0          | 8.8          | 557                   | 613     |

## MAXIMUM POWER DISSIPATION

The maximum power dissipation measures the power that is converted into heat that builds up within the unit. It contributes to the total heat generated in the space around the unit. It is used to determine the maximum number of fully loaded shelves per bay that does not exceed the maximum allowable power dissipation density in watts per square foot to comply with GR-63.

In COs, the maximum power dissipation for open-faced, natural convection-cooled mountings is limited to 134.7 watts per square foot in accordance with GR-63-CORE. The footprint of a standard 28-slot, 23-inch HCS-417 shelf is 7.024 square feet. Thus, the maximum bay dissipation is limited to 946 watts. Use this limit and the parameters in

Table 17 through Table 24 to determine the maximum number of HLU circuits that can occupy one CO bay.

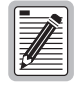

This is a worst case situation since it assumes the entire CO is subjected to the maximum power density. More favorable conditions would permit increasing the number of shelves per bay without jeopardizing the CO thermal integrity.

The thermal loading limitations imposed when using the HLU in a Controlled Environmental Vault (CEV) or other enclosures are determined by applying its power parameters to the manufacturer's requirements for each specific housing.

The 48 Vdc power consumption is the maximum total power that the HLU-231 consumes or draws from the shelf power source. This parameter is needed when the HLU-231 is in a location remote to the CO it is serving. It determines the battery capacity required to maintain an 8-hour, standby battery reserve for emergency situations. Battery capacity, therefore, limits the maximum number of line units which can be installed in a remote enclosure. Use the data in Table 17 through Table 24 to perform this analysis on a case by case basis.

## MAXIMUM CURRENT DRAIN

The maximum current drain is the maximum current drawn from the shelf power supply when it is at its minimum voltage (-42.5 Vdc). This drain determines the shelf fusing requirements. Use the 42.5 Vdc current data in Table 17 through Table 24 to determine the shelf fusing requirements for your particular HLU applications.

## LOOP ATTENUATION

Each loop has no more than 35 dB of loss at 196 kHz, with driving and terminating impedances of 135  $\Omega$  (see Table 25 below).

| Cable Gauge | Loss at 196 kHz (dB/kft) | $\Omega$ per kft |
|-------------|--------------------------|------------------|
| 26/0.4 mm   | 3.88                     | 83               |
| 24/0.51 mm  | 2.84                     | 52               |
| 22/0.61 mm  | 2.18                     | 32               |
| 19/0.91 mm  | 1.54                     | 16               |

Table 25. HDSL2 Cable Attenuation Chart

## HLU-231 LIST 8F CARD-EDGE CONNECTOR

Figure 27 shows the card-edge connector on the HLU-231 List 8F. Active pins are highlighted in black.

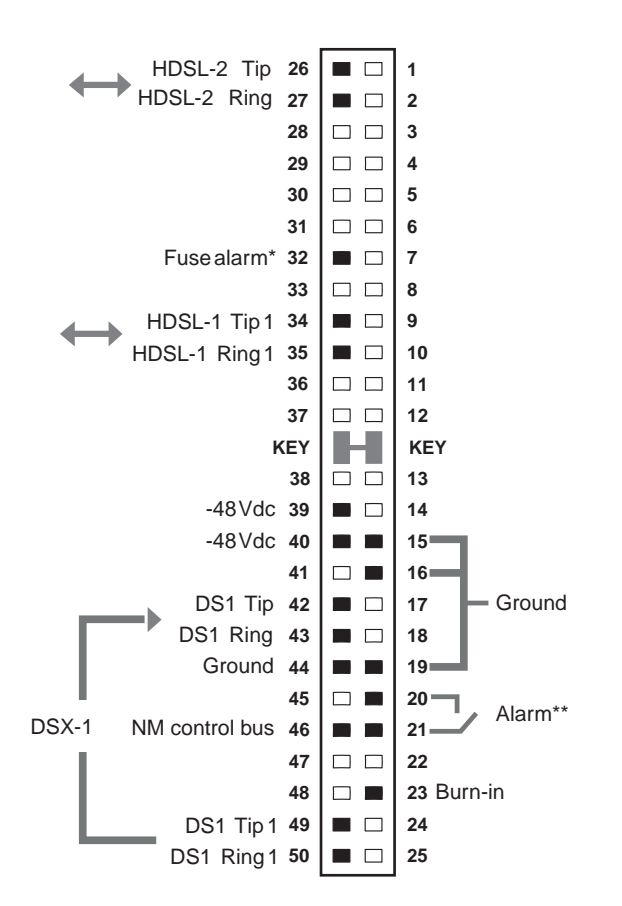

\* Fuse alarm is normally floating and at -48V when activated.

\*\* System minor alarm contacts (pins 20 and 21) are normally open and close upon alarm.

Figure 27. HLU-231 List 8F Card-Edge Connector

### **Network Management Control Bus**

The HLU-231 List 8F provides a Network Management Control Bus on pin 46 of the card-edge connector. This allows the various ADC management system protocols to manage the HLU through the HMU-319 HiGain Management Unit. Whenever the HLU-231 is under management, the MNGD message displays periodically on the HLU-231 List 8F front-panel display.

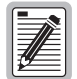

Some HLU-231 List 8F features are affected when it is under management. Consult the management unit practice for further information (see "Appendix D - Product Support" on page 61).

### **Fuse Alarm**

Pin 32 on the card-edge connector is a fuse alarm that is driven to -48 Vdc through a 1000  $\Omega$  resistor whenever the onboard fuse opens.

### System Alarm Relay Output

The normally open alarm contacts available across pins 20 and 21 (Figure 27 on page 56) comprise the HLU-231 List 8 system alarm output. These alarm contacts close for any system alarms condition. (See "View Troubleshooting Screen" on page 36 for further information.)

## **CRAFT PORT**

Figure 28 shows the pinout for the craft port connector and its connection to a DB-9 or DB-25 connector on a maintenance terminal.

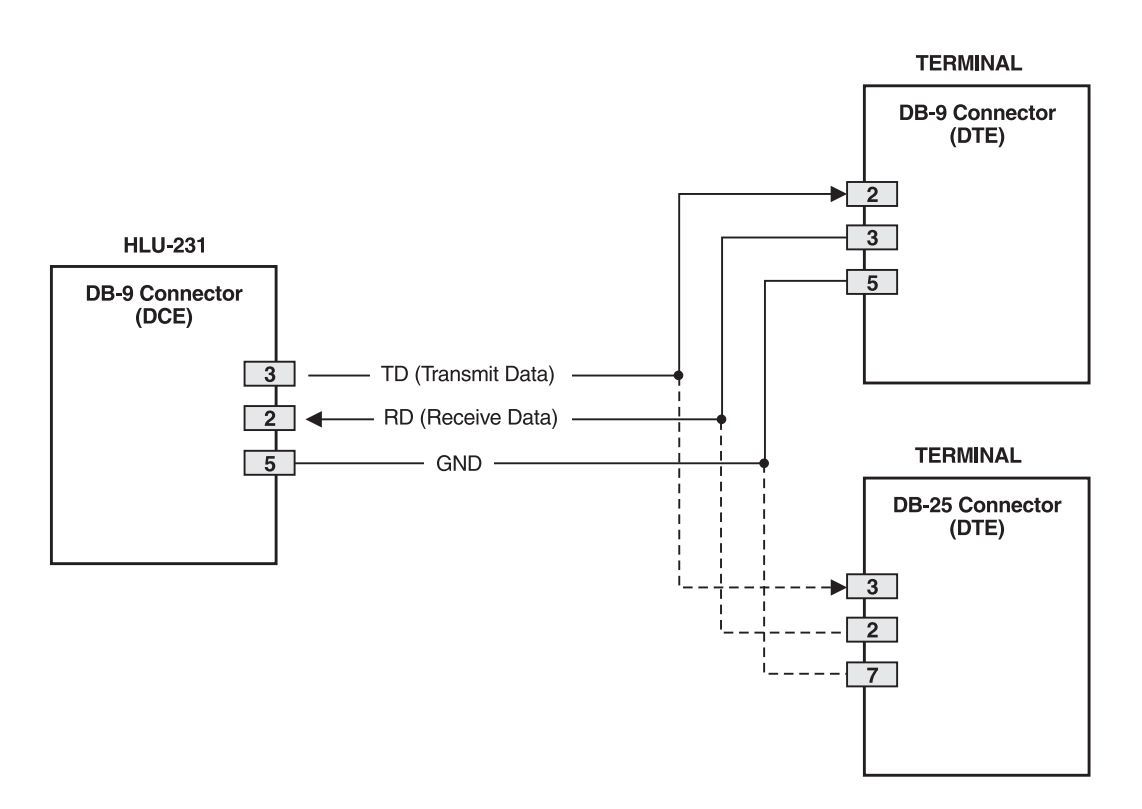

Figure 28. RS-232 Craft Port Pinouts

# **APPENDIX B - FUNCTIONAL OPERATION**

ADC HDSL technology provides full-duplex services at standard DS1 rates over copper wires between an HLU and an HRU, which comprise one HiGain system. HiGain systems use ADC 2-Binary 1-Quaternary (2B1Q) HDSL transceiver systems to establish two, full-duplex, 784 kbps data channels between the HLU-231 and a remotely located HDU or HRU. This provides a total capacity of 1.568 Mbps between the two units.

A block diagram of the HLU-231 is shown in Figure 29. The HLU-231 receives a 1.544 Mbps DSX-1 data stream from the DSX-1 digital cross-connect interface. The HLU-231 contains a DS1 frame synchronizer controlled by an 8-bit microprocessor that determines the type of framing on the DS1 stream and synchronizes with it. The HLU-231 recognizes Superframe (SF), including D4, or Extended Superframe (ESF) framing. When the data is unframed, the HLU-231 arbitrarily defines a frame bit.

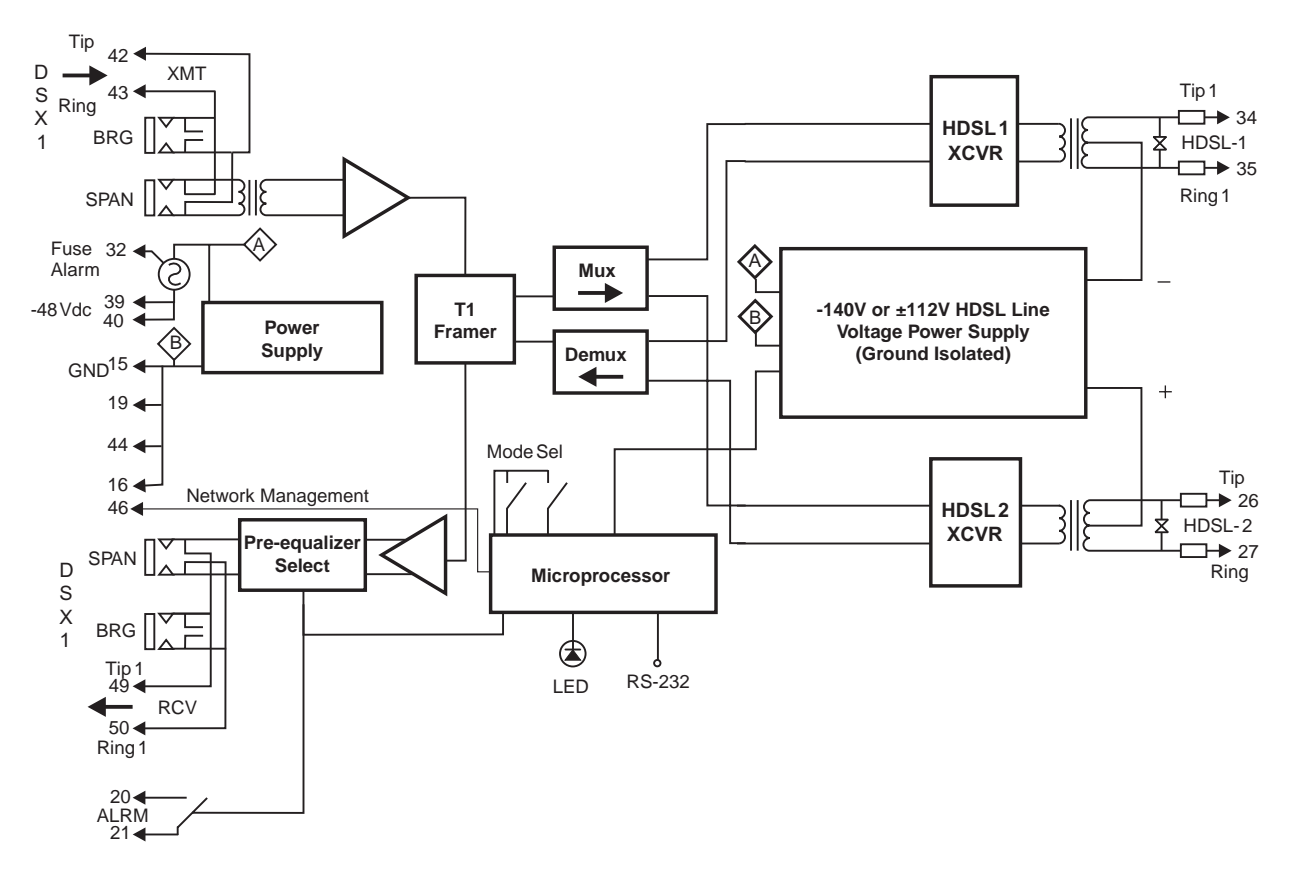

Figure 29. HLU-231 List 8F Block Diagram

## TIMING

The low loop wander (0.5 UI max) of an HLU-231 List 8F, when used with compatible doublers (HDU-409, HDU-404 or HDU-407) and a remote unit (HRU-402), allows the circuit to be used in all critical timing applications, including those that are used to transport Stratum 1 timing.

## **GROUND FAULT DETECT**

The HLU-231 has a Ground Fault Detect (GFD) circuit which detects a ground or a resistive path to ground on any wire of any loop of any span with a non-zero voltage. This makes the product compliant with the Class A2 requirements of GR-1089.

# APPENDIX C - COMPATIBILITY

The HiGain system uses HDSL transmission technology as recommended by Bellcore TA-TSY-001210. The HiGain system complies with GR-63-CORE, TR-TSY-000499, and GR-1089-CORE.

## **DS1** REPEATER SHELVES AND RELATED EQUIPMENT

The HLU-231 List 8F is compatible with the following DS1 repeater shelves and associated equipment:

- HiGain Card Shelf HCS-417 (23" shelf)
- HiGain Card Shelf HCS-418 (19" shelf)
- HiGain Card Shelf HCS-402 (2-slot))
- AT&T 220 Office Repeater Bay (ORB)
- AT&T Small Cross-Section Shelf (SXSS)
- Kentrox 220
- Wescom<sup>®</sup> 342-30

| I |  |
|---|--|
| l |  |

The ALM option must be disabled (DIS) when using the Kentrox 220 T-Term shelf. This is required to resolve a conflict between the HLU alarm relay output and the Kentrox external equalizer output. Both use pins 20 and 21.

## **HIGAIN DOUBLER CIRCUIT DEPLOYMENT**

All generations of HiGain HLU and HRU modules are compatible with each other. Although all HiGain doublers are backward-compatible with all prior HLU and HRU models, some of the circuit application enhancements of newer doubler models require that all circuit modules be of the same vintage in order to realize these enhancements. Enhanced doubler applications preclude the mixing of newer doubler models with older models of the HRU and HLU.

Table 26 on page 60 provides a matrix of HiGain doubler deployment rules to achieve maximum circuit enhancement. It lists:

- Maximum number of doublers allowed for a given circuit, depending upon the doubler and line unit models used to implement the circuit.
- Any restrictions on the HRU models.

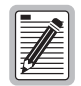

All spans are fully CSA-compliant unless otherwise specified. Circuits that use more than one type of doubler are governed by the most limiting doubler rules. For example, if the HDU-451 is used with the HDU-409, use the HDU-451 deployment rules.

| Maximum Number of Doublers Per Circuit                                               |                            |                  |               |              |              |                  |               |              |                   |                  |               |                      |
|--------------------------------------------------------------------------------------|----------------------------|------------------|---------------|--------------|--------------|------------------|---------------|--------------|-------------------|------------------|---------------|----------------------|
|                                                                                      | HDU-451, List 3, 3B, 4, 4B |                  |               |              | HDU-437, 439 |                  |               |              | HDU-404, 407, 409 |                  |               |                      |
|                                                                                      | Line Powered               |                  | Local Powered |              | Line Powered |                  | Local Powered |              | Line Powered      |                  | Local Powered |                      |
| HLU Model                                                                            | /-CPE<br>ON                | /-CPE<br>OFF     | /-CPE<br>ON   | /-CPE<br>OFF | /-CPE<br>ON  | /-CPE<br>OFF     | /-CPE<br>ON   | /-CPE<br>OFF | /-CPE<br>ON       | /-CPE<br>OFF     | /-CPE<br>ON   | <i>I</i> -CPE<br>OFF |
| HLU-231<br>List 3D/6D<br>HLU-319<br>List 2X;<br>HLU-388<br>List 2X                   | 1                          | 1                | 2             | 2            | 1            | 1                | 2             | 2            | 1                 | 1                | 2             | 2                    |
| HLU-231,<br>List 7X;<br>HLU-431,<br>List 1D                                          | 1                          | 1                | 2             | 2            | 1            | 2 <sup>(a)</sup> | 2             | 2            | 1                 | 2                | 2             | 2                    |
| HLU-231,<br>Lists 8/8D/8E;<br>HLU-319,<br>Lists 5/5D/5E;<br>HLU-388<br>Lists 5/5D/5E | 1                          | 2 <sup>(b)</sup> | 2             | 2            | 1            | 2                | 2             | 2            | 2                 | 3 <sup>(b)</sup> | 2             | 4 <sup>(c)</sup>     |
| HLU-431<br>List 1F                                                                   | 0                          | 0                | 1             | 1            | 0            | 0                | 1             | 1            | 1                 | 1                | 1             | 2                    |

Table 26.HiGain Doubler Deployment Matrix

(a) 2000  $\Omega$  maximum loop resistance. Requires HRU-412, List 7A, L8A or HRU-402.

(b) Requires HRU-402 or 411.

(c) Requires a locally powered HRU-402.

# APPENDIX D - PRODUCT SUPPORT

ADC Customer Service Group provides expert pre-sales and post-sales support and training for all its products.

## **TECHNICAL SUPPORT**

Technical support is available 24 hours a day, 7 days a week by contacting the ADC Wireline Systems Division Customer Service Engineering Group at one of the following numbers:

| Telephone: | 800.638.0031 or 714.730.3222                                        |
|------------|---------------------------------------------------------------------|
|            | The 800 telephone support line is toll-free in the U.S. and Canada. |
| Fax:       | 714.832.9924                                                        |

A Customer Service Engineer answers technical assistance calls Monday through Friday between 7:30 AM and 5:30 PM, Pacific Time, excluding holidays. At all other times, an on-duty Customer Service Engineer returns technical assistance calls within 30 minutes.

## Returns

To return equipment to ADC Wireline Systems Division:

- 1 Locate the number of the purchase order under which the equipment was purchased. You will need to provide this number to ADC Wireline Systems Division Customer Service to obtain a return authorization.
- 2 Call or write ADC Wireline Systems Division Customer Service to ask for a Return Material Authorization (RMA) number and any additional instructions. Use the telephone number, fax number, or email address listed below:
  - Telephone: 800.370.9670
  - Fax: 714.832.9923
  - Email Address: rma@adc.com
- 3 Include the following information, in writing, along with the equipment you are returning:
  - Company name, address, telephone number, and the name of a person Customer Service can contact regarding this equipment.
  - The purchase order number provided to Customer Service when the RMA number was requested.
  - A description of the equipment, as well as the number of units that you are returning. Be sure to include the model and part number of each unit.
  - The shipping address to which Customer Service should return the repaired equipment.
  - The reason for the return:
    - The equipment needs an ECO/ECN upgrade.
    - The equipment is defective.

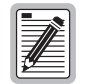

If the equipment is defective, please tell us what you observed just before the equipment malfunctioned. Be as detailed in your description as possible.

- If there is another reason for returning the equipment, please let us know so we can determine how best to help you.
- 4 Pack the equipment in a shipping carton.
- 5 Write the ADC Wireline Systems Division address and the RMA number you received from Customer Service clearly on the outside of the carton and return to:

ADC Wireline Systems Division 14352 Franklin Ave. Tustin, CA 92780-7013

Attention: RMA (Number)

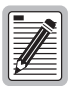

All shipments are to be returned prepaid. ADC will not accept any collect shipments.
2B1Q: 2 Binary, 1 Quaternary

# **APPENDIX E - ABBREVIATIONS**

#### **Numerics**

| Alarm Cutoff                                                                  |
|-------------------------------------------------------------------------------|
| Alarm Indication Signal (indicated by transmission of<br>an all ones pattern) |
| Alarm Indicator Signal                                                        |
| Alarm Pattern Option                                                          |
| Alternate Mark Inversion                                                      |
|                                                                               |
| Bipolar with 8-zero Substitution                                              |
|                                                                               |

| BER:  | Bit Error Rate                 |
|-------|--------------------------------|
| BPV:  | Bipolar Violation              |
| BPVT: | Bipolar Violation Transparency |
| BRG:  | Bridge                         |

# С

| CI:   | Customer Interface                   |
|-------|--------------------------------------|
| CLEI: | Common Language Equipment Identifier |
| CLOC: | Customer Local Loopback              |
| CO:   | Central Office                       |
| CRC:  | Cyclical Redundancy Check            |
| CREM: | Customer Remote Loopback             |
| CSA:  | Carrier Service Area                 |
| CSU:  | Channel Service Unit                 |

## D

| DDS:   | Digital Data Service    |
|--------|-------------------------|
| DLC:   | Digital Loop Carrier    |
| DS1:   | Digital Signal, level 1 |
| DSO:   | Digital Signal, level 0 |
| DSX-1: | DS1 Cross-Connect Frame |
|        |                         |

## Ε

| ECI: | Equipment Catalog Item  |
|------|-------------------------|
| ES:  | Errored Seconds         |
| ESD: | Electrostatic Discharge |
| ESF: | Extended SuperFrame     |

### Η

| HCDS: | High Capacity Digital Service         |
|-------|---------------------------------------|
| HCS:  | HiGain Card Shelf                     |
| HDSL: | High-bit-rate Digital Subscriber Line |
| HDU:  | HiGain Doubler Unit                   |
| HG:   | HiGain                                |

| HLU: | HiGain Line Unit       |
|------|------------------------|
| HMU: | HiGain Management Unit |
| HRU: | HiGain Remote Unit     |

### I

| ILR:  | Intelligent Line Repeater   |
|-------|-----------------------------|
| INSL: | Insertion Loss              |
| IOR:  | Intelligent Office Repeater |
| IR:   | Intelligent Repeater        |

### L

| LBPV: | Local Bipolar Violation |
|-------|-------------------------|
| LED:  | Light Emitting Diode    |
| LOS:  | Loss of Signal          |
| LOSW: | Loss of Sync Word       |

#### Μ

| MAL:  | Margin Alarm |
|-------|--------------|
| MNGD: | Managed      |

### Ν

| NDU:   | Network Doubler Unit                  |
|--------|---------------------------------------|
| NEBS:  | Network Equipment-Building System     |
| NI:    | Network Interface                     |
| NID:   | Network Interface Device              |
| NIU:   | Network Interface Unit                |
| NLOC:  | Network Local Loopback                |
| NMA:   | Network Management and Administration |
| NREM:  | Network Remote Loopback               |
| NVRAM: | Non-Volatile Random Access Memory     |

## 0

**ORB:** Office Repeater Bay

### Ρ

PL:PayloadPOTS:Plain Old Telephone ServicePWRF:Power Feed

## R

RCV:ReceiveRLOS:Remote Loss of Signal

## S

SAIS:SmartJack Alarm Indication SignalSF:SuperFrameSMJK:SmartJack

# SPLB:Special LoopbackSXSS:Small Cross-Section Shelf

### Т

| TEC:  | Total Error Count        |
|-------|--------------------------|
| TLOS: | Transmit Loss of Signal  |
| TSEC: | Total System Error Count |

## U

| UAS:  | Unavailable Seconds |
|-------|---------------------|
| UNFR: | Unframed            |

# Х

XMT: Transmit

## Ζ

**ZBTSI:** Zero-Byte Time-Slot Interchange

# **CERTIFICATION AND WARRANTY**

# FCC COMPLIANCE

This equipment has been tested and found to comply with the limits for a Class A digital device, pursuant to Part 15 of the FCC Rules. These limits are designed to provide reasonable protection against harmful interference when the equipment is operated in a commercial environment. This equipment generates, uses, and can radiate radio frequency energy and, if not installed and used in accordance with the instruction manual, may cause harmful interference to radio communications. Operation of this equipment in a residential area is likely to cause harmful interference in which case the user will be required to correct the interference at his own expense.

## LIMITED WARRANTY

ADC DSL Systems, Incorporated ("ADC") warrants that, for a period of sixty (60) months from the date of shipment, the hardware portion of its products will be free of material defects and faulty workmanship under normal use. ADC's obligation, under this warranty, is limited to replacing or repairing, at ADC's option, any such hardware product which is returned during the 60-month warranty period per ADC's instructions and which product is confirmed by ADC not to comply with the foregoing warranty.

ADC warrants that, for a period of 90 days from the date of purchase, the software furnished with its products will operate substantially in accordance with the ADC published specifications and documentation for such software. ADC's entire liability for software that does not comply with the foregoing warranty and is reported to ADC during the 90-day warranty period is, at ADC's option, either (a) return of the price paid or (b) repair or replace of the software. ADC also warrants that, for a period of thirty (30) days from the date of purchase, the media on which software is stored will be free from material defects under normal use. ADC will replace defective media at no charge if it is returned to ADC during the 30-day warranty period along with proof of the date of shipment.

The transportation charges for shipment of returned products to ADC will be prepaid by the Buyer. ADC will pay transportation charges for shipment of replacement products to Buyer, unless no trouble is found (NTF), in which case the Buyer will pay transportation charges.

ADC may use reconditioned parts for such repair or replacement. This warranty *does not* apply to any product which has been repaired, worked upon, or altered by persons not authorized by ADC or in ADC's sole judgment has subjected to misuse, accident, fire or other casualty, or operation beyond its design range.

Repaired products have a 90-day warranty, or until the end of the original warranty period—whichever period is greater.

ADC DISCLAIMS ALL OTHER WARRANTIES, EITHER EXPRESS OR IMPLIED, INCLUDING BUT NOT LIMITED TO IMPLIED WARRANTIES OF MERCHANTABILITY AND FITNESS FOR A PARTICULAR PURPOSE, WITH RESPECT TO ITS PRODUCTS AND ANY ACCOMPANYING WRITTEN MATERIALS. FURTHER, ADC DOES NOT WARRANT THAT SOFTWARE WILL BE FREE FROM BUGS OR THAT ITS USE WILL BE UNINTERRUPTED OR REGARDING THE USE, OR THE RESULTS OF THE USE, OF THE SOFTWARE IN TERMS OF CORRECTNESS, ACCURACY, RELIABILITY OR OTHERWISE.

## **MODIFICATIONS**

Any changes or modifications made to this device that are not expressly approved by ADC DSL Systems, Inc. voids the user's warranty. All wiring external to the products should follow the provisions of the current edition of the National Electrical Code.

## **STANDARDS COMPLIANCE**

The HLU-231 List 8F has been tested and verified to comply with the applicable sections of the following standards:

- GR 63-CORE Network Equipment-Building System (NEBS) Requirements: Physical Protection
- GR 1089-CORE Electromagnetic Compatibility and Electrical Safety

For technical assistance, refer to "Appendix D - Product Support" on page 61.

### ADC DSL Systems, Inc.

14402 Franklin Avenue Tustin, CA 92780-7013 Tel: 714.832.9922 Fax: 714.832.9924

### **Technical Assistance**

800.638.0031 714.730.3222

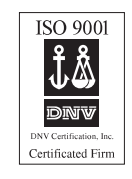

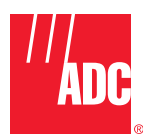